#### KATOLICKI UNIWERSYTET LUBELSKI JANA PAWŁA II

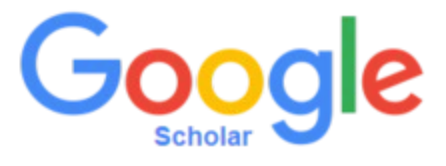

# ACADEMIA

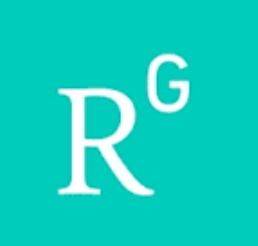

## PROMOWANIE DOROBKU ZA POMOCĄ PORTALI SPOŁECZNOŚCIOWYCH DLA NAUKOWCÓW

Paulina Byzdra-Kusz Oddział Informacji Naukowej BU KUL

#### www.kul.pl

1

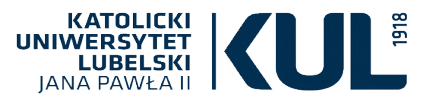

# **Google Scholar Citation**

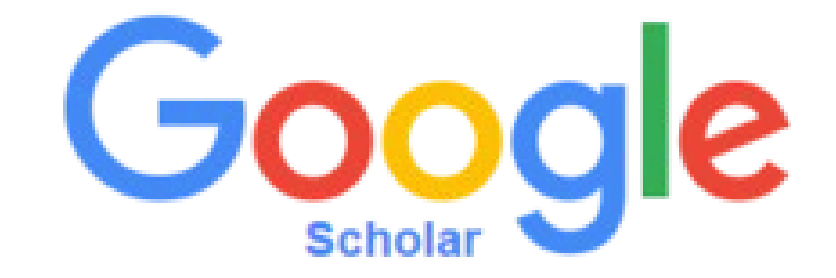

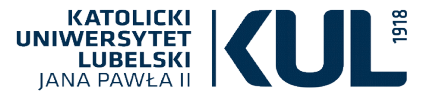

Google Scholar

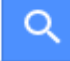

Stań na ramionach olbrzymów

Google Scholar in English

## **Google Scholar** (od 2004 r.) szybko stał się jedną z najpopularniejszych wyszukiwarek tekstów naukowych, a wszystkie produkty tego systemu są przydatnym narzędziem promocji nauki, np. **Google Scholar Citation**, gdzie istnieje możliwość założenia profilu autora oraz śledzenia cytowań

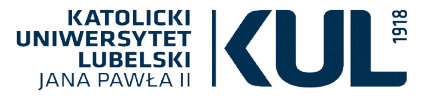

## Logowanie

przez konto Google lub za pomocą dowolnego e-maila i wybranego hasła

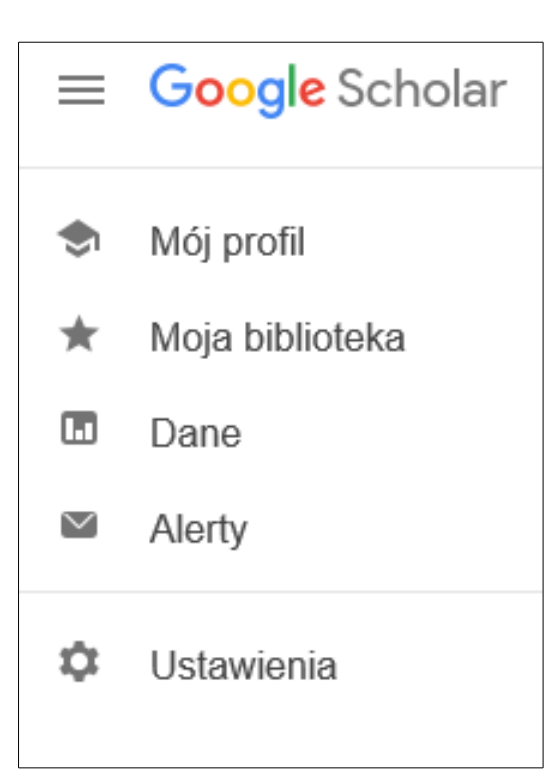

Teksty przyporządkowane są do profilu samoczynnie. Serwis daje możliwość automatycznego wyliczenia **indeksu Hirscha** 

Założenie profilu w GSC nie jest warunkiem koniecznym, by publikacje były widoczne w sieci, ale umożliwia ich uporządkowanie

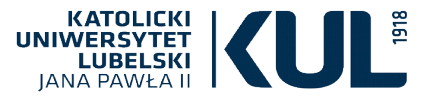

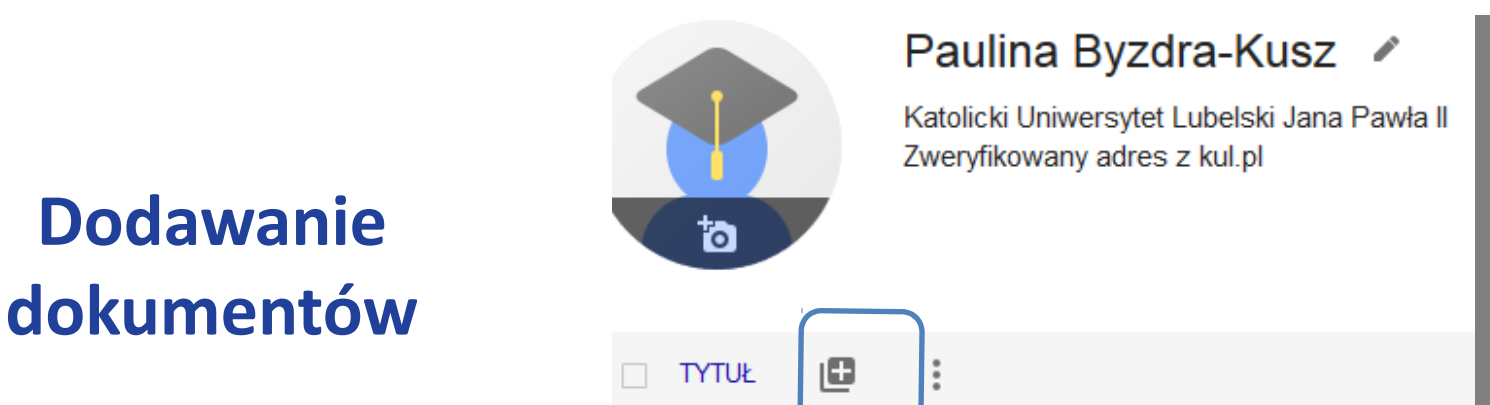

Serwis daje autorowi możliwość dodania jego prac znajdujących się w sieci, jeśli autor umieścił je w Repozytorium Instytucjonalnym lub na portalu Academia.edu lub utwór wrzucił do sieci jego wydawca

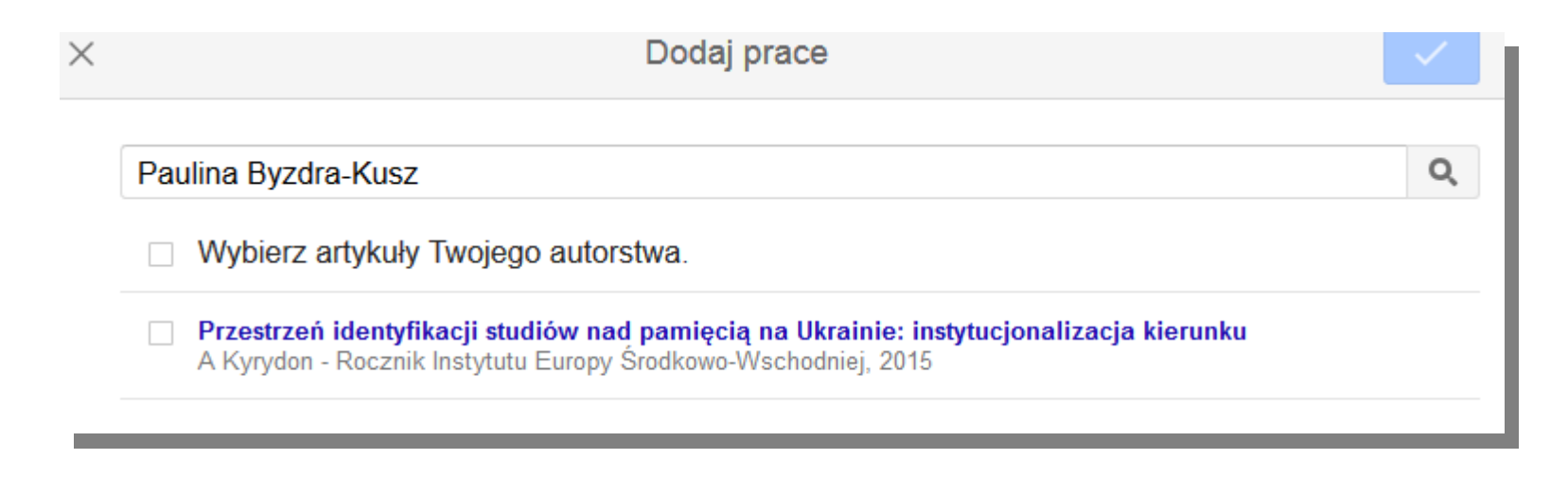

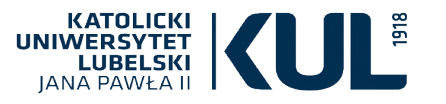

## **Ręczne dodawanie dokumentów**

|                 | Czasopismo     | Konferencja     | Rozdział      | Książka    | Praca dyplomowa  | Patent    | Sprawa sądowa | Inny |
|-----------------|----------------|-----------------|---------------|------------|------------------|-----------|---------------|------|
| Tytuł           | Zmitoligizo    | wana Łemko      | owszczyzi     | na w twóro | czości Bohdana I | hora Anto | onycza        |      |
| Autorzy         | Byzdra-Ku      | sz, Paulina     |               |            |                  |           |               |      |
|                 | Na przykład: P | atterson, David | l; Lamport, L | eslie      |                  |           |               |      |
| Data publikacji | 2012           |                 |               |            |                  |           |               |      |
|                 | Na przykład: 2 | 008, 2008-12 lu | ib 2008-12-3  | 1.         |                  |           |               |      |
|                 |                |                 |               |            |                  |           |               |      |
| Konferencja     | Multum, no     | on multa. Mło   | odzi badao    | cze w pos  | zukiwaniu prawd  | у         |               |      |
| Tom             |                |                 |               |            |                  |           |               |      |
|                 |                |                 |               |            |                  |           |               |      |
| Wydanie         |                |                 |               |            |                  |           |               |      |
| Strony          | 79-86          |                 |               |            |                  |           |               |      |
|                 |                |                 |               |            |                  |           |               |      |
|                 |                |                 |               |            |                  |           |               |      |
|                 |                |                 |               |            |                  |           |               |      |

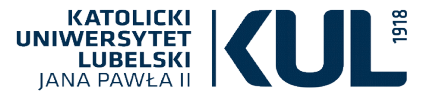

## Profil użytkownika

obejmuje publikacje, ich cytowania i daty wydania

| 1                                                                                                    |                                       | Paulina<br>Katolicki Uniw<br>Zweryfikowan | Byzdra-Kusz 🖋<br>versytet Lubelski Jana Pawł<br>w adres z kul.pl | a II                                 |               | OBSEF | 8M01 |  |
|----------------------------------------------------------------------------------------------------|---------------------------------------|-------------------------------------------|------------------------------------------------------------------|--------------------------------------|---------------|-------|------|--|
| TYTUŁ                                                                                                    |                                       | :                                         |                                                                  |                                      | CYTOWANE PRZE | Z F   | юк   |  |
| <b>Jan Sta</b><br>politycz<br>P Kusz<br>Wydawni                                                                        | i <b>nisław ł</b><br>nej<br>ctwo We   | Łoś wobec kw                              | vestii ukraińskiej (1918-19                                      | 039): analiza myśli społeczno-       |               | 2     | 010  |  |
| Poglądy Jana stanisława łosia na Kwestię galicyJsKieJ mnieJszości uKraińsKieJ w<br>drugieJ rzeczyPosPoliteJ1<br>P Kusz |                                       |                                           |                                                                  |                                      |               |       |      |  |
| <b>Zmitolig</b><br>P Byzdra<br>Multum, I                                                                               | <b>jizowan</b><br>I-Kusz<br>non multa | <b>a Łemkowszc</b><br>a. Młodzi badaczo   | zyzna w twórczości Boho<br>e w poszukiwaniu prawdy, 79-8         | lana Ihora Antonycza<br><sup>6</sup> |               | 2     | 012  |  |

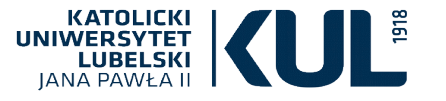

## Moja biblioteka

## Dodanie interesującego tekstu do Mojej Biblioteki przez oznaczenie go gwiazdką

Why the **Ukraine** crisis is the West's fault: the liberal delusions that provoked Putin

JJ Mearsheimer - Foreign Aff., 2014 - HeinOnline

to the prevailing wisdom in the West, the **Ukraine** crisis can be blamed almost entirely on Russian aggression. Russian President Vladimir Putin, the argument goes, annexed Crimea out of a long-standing desire to resuscitate the Soviet empire, and he may eventually go ... **1** DD Cytowane przez 777 Powiązane artykuły Wszystkie wersje 10 Web of Science: 87

Wyświetlam wszystkie artykuły z Twojej biblioteki Zamiast tego wyszukaj ukraine

#### Why the Ukraine crisis is the West's fault: the liberal delusions that provoked Putin

JJ Mearsheimer - Foreign Aff., 2014 - HeinOnline

to the prevailing wisdom in the West, the Ukraine crisis can be blamed almost entirely on Russian aggression. Russian President Vladimir Putin, the argument goes, annexed Crimea out of a long-standing desire to resuscitate the Soviet empire, and he may eventually go ... 99 Cytowane przez 777 Powiązane artykuły Wszystkie wersje 10 Web of Science: 87

#### Ukraińcy wobec Wołynia

B Berdychowska - Zeszyty Historyczne (Paryż), 2003 99 Cytowane przez 12 Powiązane artykuły

Mniejszości narodowe w Polsce B Berdychowska, D Berlińska, P Kazanecki... - Praktyka po, 1989 99 Cytowane przez 17 Powiązane artykuły

#### Ukraine. Title, Ice-Age Hunters of the bry E Book Project, 2008. ISBN, nters of the Ukraine ...

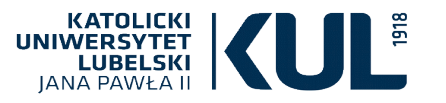

# Academia.edu

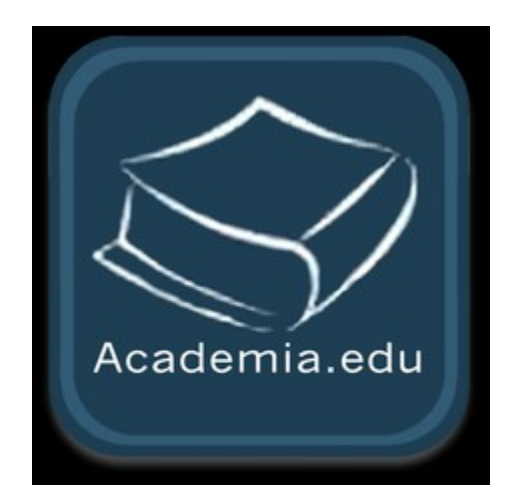

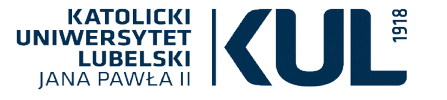

www.kul.p

Academia.edu (od 2008 r.) jest portalem zrzeszającym ponad 70 milionów naukowców, na którym zdeponowanych jest 20 milionów tekstów w formie opublikowanej i przed publikacją

ACADEMIA

#### Join 69,858,003 Academics

Academia is the easiest way to share papers with millions of people across the world for free. A <u>study</u> published in *PLOS ONE* found that papers uploaded to Academia receive a 69% boost in citations over 5 years.

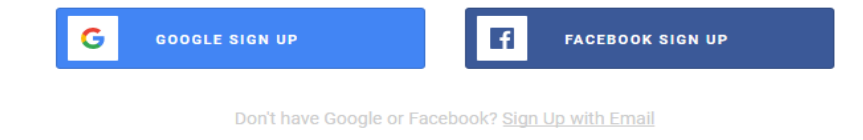

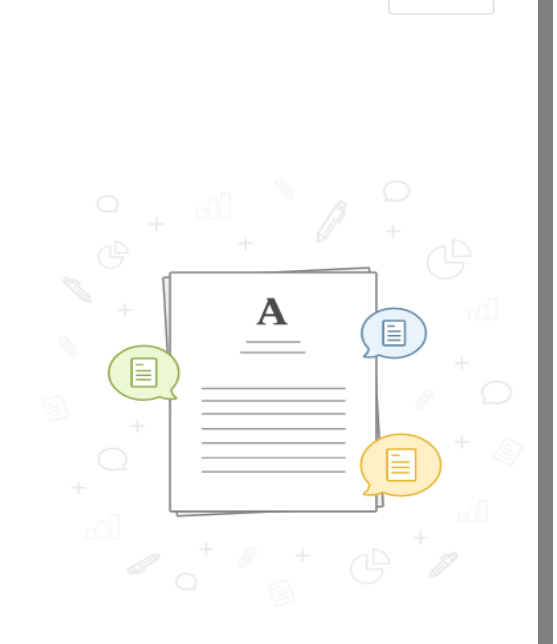

LOG IN

About Blog People Papers Job Board Advertise 🖻 We're Hiring! 🥝 Help Center

Find new research papers in: Physics Chemistry Biology Health Sciences Ecology Earth Sciences Cognitive Science Mathematics Computer Science

Terms Privacy Copyright Academia @2018

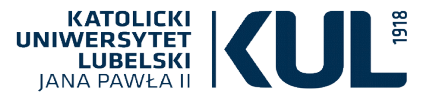

## ACADEMIA

## Logowanie przez

e-mail i wybrane dla portalu hasło, lub przez konto Google / Facebook

| LOG IN WITH FACEBOOK         |      | G I | OG IN WI | TH GOOGLE   |     |
|------------------------------|------|-----|----------|-------------|-----|
|                              | - or |     |          |             |     |
| Email                        |      |     |          |             |     |
| Email Address                |      |     |          |             |     |
| Password                     |      |     |          | Password Re | ese |
| Password                     |      |     |          |             |     |
| Remember me on this computer |      |     |          | LOG IN      |     |
|                              |      |     |          |             |     |
|                              |      |     |          |             |     |

Don't have an account? Sign Up

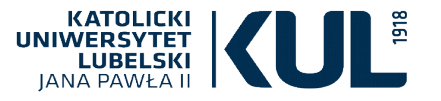

## Portal jest dostępny w wersji darmowej i płatnej (Premium)

| Related Papers       Vision 3 papers related to "Żydzi w samorządach miejskich okresu międzywojennego: Poznań, Kraków i warszawa"       JOB BOARD       Vision 1000000000000000000000000000000000000                                                                                                    | C Search                                                                                                    | NOME ANALTICS GRANTS MENTIONS                                                                                                    |                                                                                                    |
|----------------------------------------------------------------------------------------------------|----------------------------------------------------------------------------------------------------|----------------------------------------------------------------------------------------------------|----------------------------------------------------------------------------------------------------|
| PULLTEXT       PULLTEXT       Of revoluciji wyobraźni do polityk<br>prostoty. Kilka uwag na temat<br>aktualnych zm<br>by Marek Krajewski<br>194 Views       Fullture       Faculty Positions in the Department<br>chemistry         Symmetry       Warek Krajewski<br>194 Views       Symmetry       South University of Science and Technolo<br>China         MATESOL Faculty Position - Applie<br>Linguistics(103810)       MATESOL Faculty Position - Applie<br>Linguistics(103810)       MATESOL Faculty Position - Applie<br>Linguistics(103810)         The Birth of Global Knowledge: Intellectual Networks in the World Crisis,<br>1919-1930       More and singuistics of familiar forms of global<br>knowledge. This special issue examines the production of global knowledge in the 1920s and 30s. It explores how think tanks<br>and similar organisations generated and still generate knowledge of the world and by so doing helped and help constitute<br>what is now called 'global governance'.       Image: State Allegheny                                                                                                    | Related Papers<br>We found 5 papers related to "Żydzi w samorza<br>Warszawa"                                                                                                    | ądach miejskich okresu międzywojennego: Poznań, Kraków i                                                                                                    | JOB BOARD VIEW                                                                                                    |
| A days Five people connected to you bookmarked a paper: 4 days The Birth of Global Knowledge: Intellectual Networks in the World Crisis, 1919–1939 From the vantage point of the twenty-first century, the interwar world emerges as the birthplace of familiar forms of global knowledge. This special issue examines the production of global knowledge in the 1920s and 30s. It explores how think tanks and similar organisations generated and still generate knowledge of the world and by so doing helped and help constitute what is now called 'global governance'.                                                                                                    | FULL-TEXT<br>BULL-TEXT<br>BODITION 3 2012<br>by Marzena Żakowska<br>7 Views                                                                                                    | FULL-TEXT<br>Od rewolucji wyobraźni do polityk<br>prostoty. Kilka uwag na temat<br>aktualnych zm<br>by Marek Krajewski<br>194 Views                                                                              | Penn State University, Greater Allegheny Faculty Positions in the Department Chemistry South University of Science and Technolog China |
| A days 4 days 4 |                                                                                                    |                                                                                                    | MATESOL Faculty Position - Applied<br>Linguistics(103810)                                                                              |
| The Birth of Global Knowledge: Intellectual Networks in the World Crisis,<br>1919–1939<br>From the vantage point of the twenty-first century, the interwar world emerges as the birthplace of familiar forms of global<br>knowledge. This special issue examines the production of global knowledge in the 1920s and 30s. It explores how think tanks<br>and similar organisations generated and still generate knowledge of the world and by so doing helped and help constitute<br>what is now called 'global governance'.                                                                                                    | Five people connected to you bookmarked a pa                                                                                                    | aper: 4 days                                                                                                    | The American University In Cairo                                                                                                    |
| From the vantage point of the twenty-first century, the interwar world emerges as the birthplace of familiar forms of global knowledge. This special issue examines the production of global knowledge in the 1920s and 30s. It explores how think tanks and similar organisations generated and still generate knowledge of the world and by so doing helped and help constitute what is now called 'global governance'.                                                                                                    | The Birth of Global Knowledge: Int<br>1919–1939                                                                                                    | tellectual Networks in the World Crisis,                                                                                                    | POST A JOB >                                                                                                    |
|                                                                                                    | From the vantage point of the twenty-first century, the ir<br>knowledge. This special issue examines the production<br>and similar organisations generated and still generate k<br>what is now called 'global governance'. | nterwar world emerges as the birthplace of familiar forms of global<br>of global knowledge in the 1920s and 30s. It explores how think tanks<br>nowledge of the world and by so doing helped and help constitute |                                                                                                    |

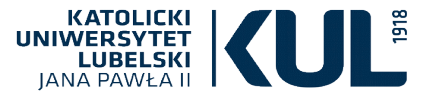

## Darmowy dostęp umożliwia

utworzenie konta (na którym można otrzymywać powiadomienia na temat publikacji innych naukowców i komunikować się z nimi wysyłając wiadomości podobnie jak na Facebooku)

- korzystanie z wyszukiwarki tekstów
- dodawanie tekstów

dostęp do tekstów innych twórców oraz możliwość ich zapisu na nośniku danych

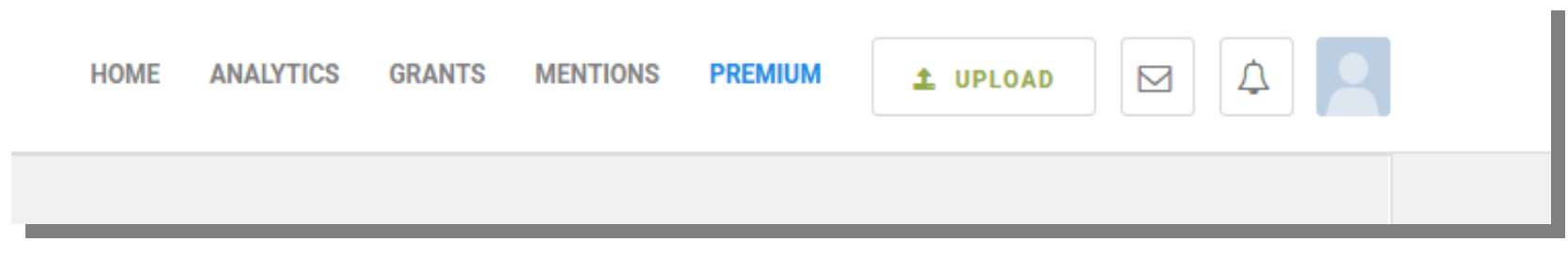

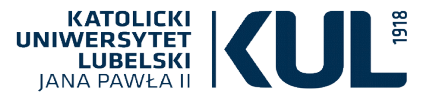

## Wyszukiwarka

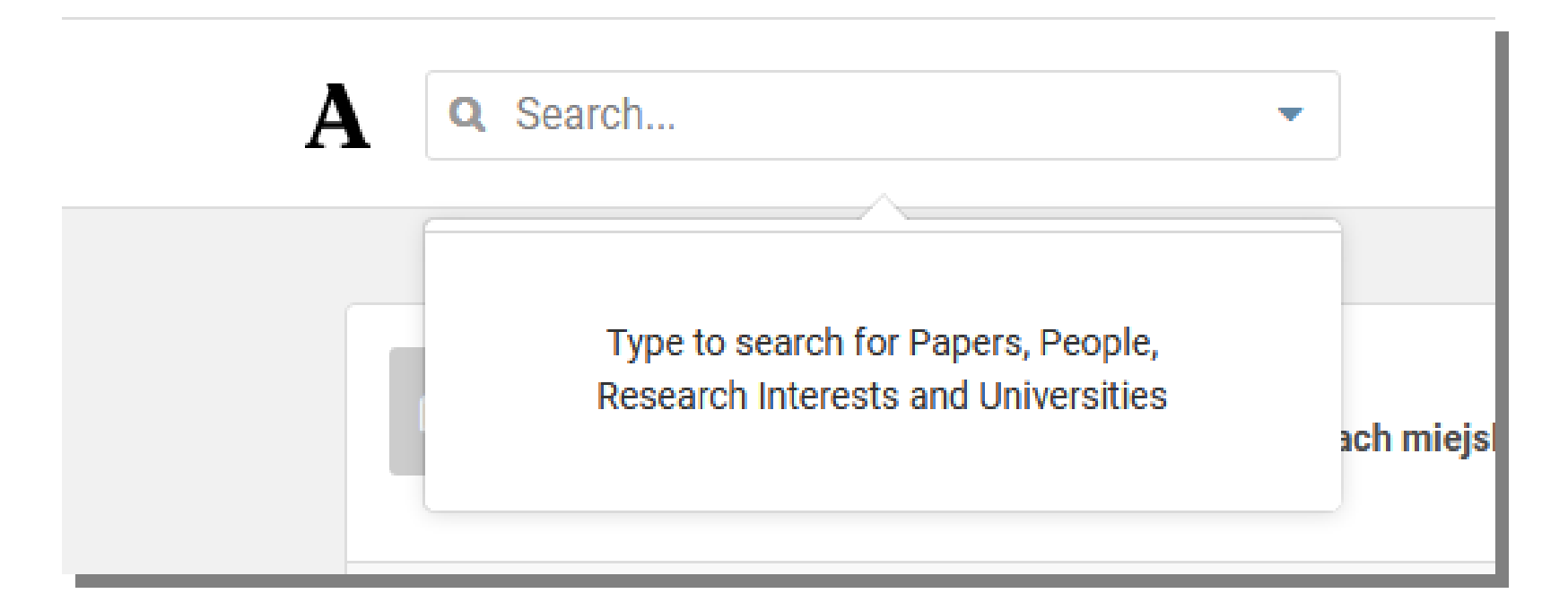

Prosta wyszukiwarka według słów kluczowych, tytułu, nazwiska i afiliacji

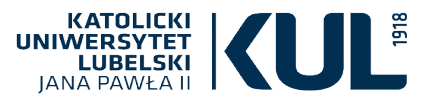

## Przykładowe wyszukiwanie

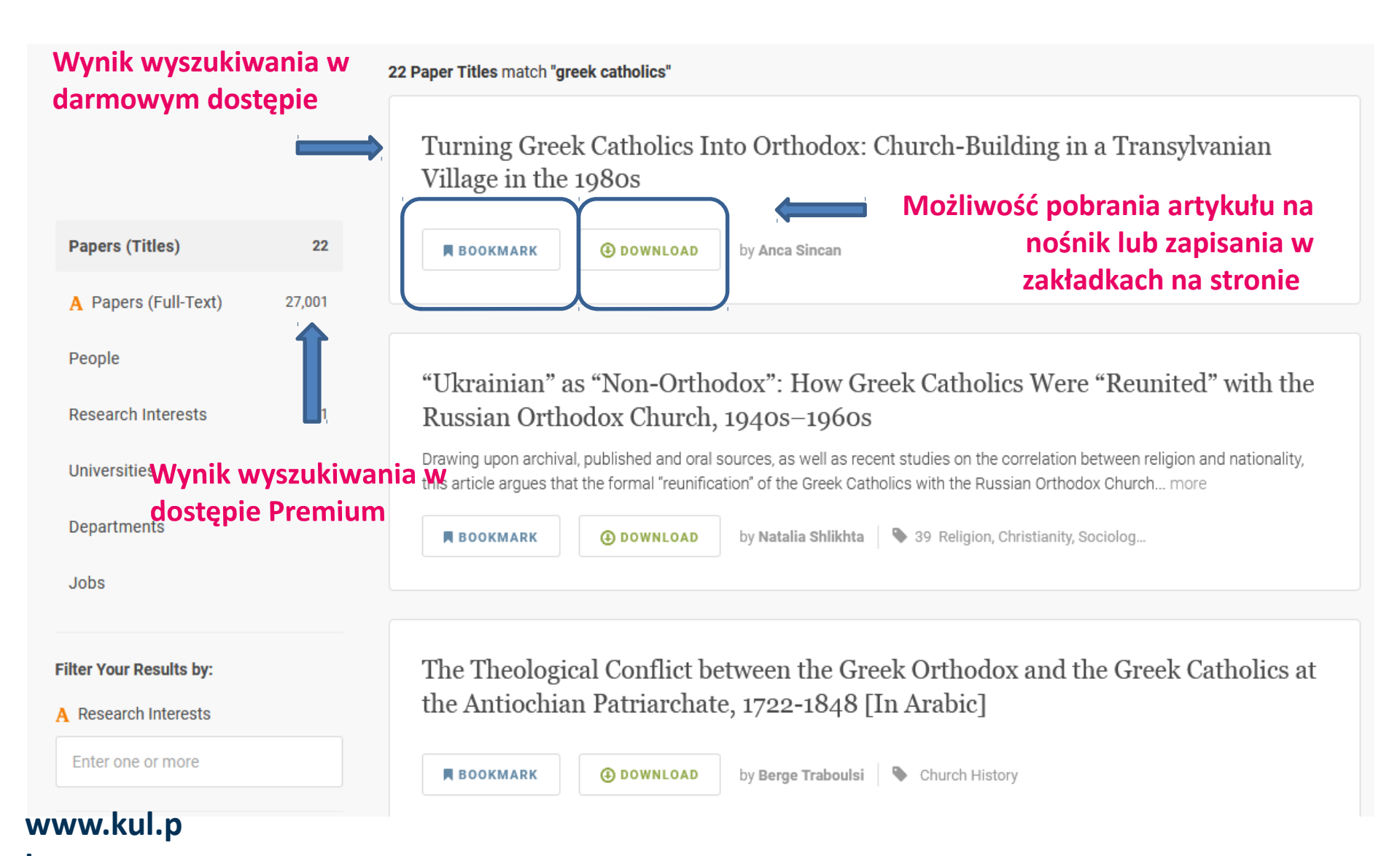

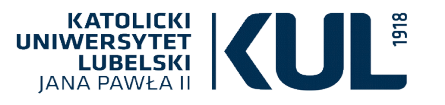

Na portal można dodawać:

- opublikowane artykuły
- drafty artykułów
- postery, plakaty

Dodane na portal teksty widoczne są na Google i GoogleScholar

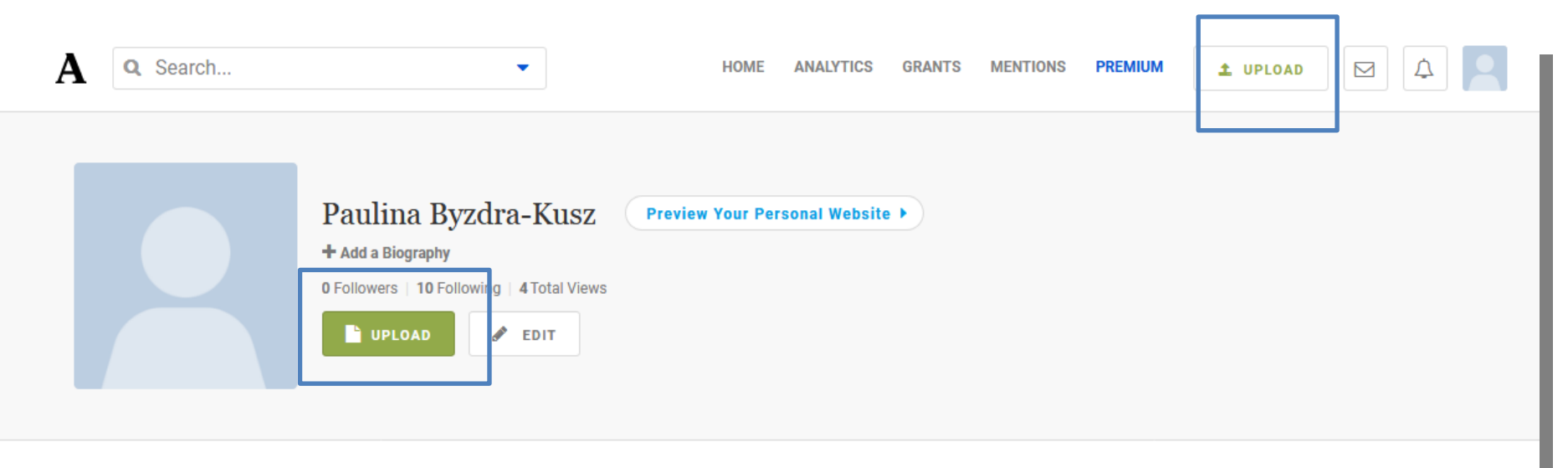

Dokumenty powinny wcześniej mieć ustalony stan prawny i być odpowiednio przygotowane

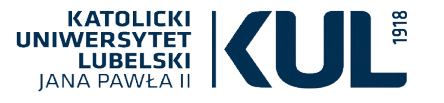

## Poprawne przygotowanie dokumentu gwarantuje właściwe jego indeksowanie przez roboty wyszukiwarek

Instrukcja przygotowania pliku do deponowania dostępna jest na stronie **Repozytorium** Instytucjonalnego KUL

http://www.kul.pl/przygotowanie-dokumentu-do-deponowania,18632.html

#### Etapy przygotowania pliku

- Przygotowanie pliku w formacie PDF
- Uzupełnienie metadanych w dokumencie (np. przy użyciu PDF Candy Edytuj metadane)
- Nadanie nazwy plikowi PDF (tytuł tekstu, nie używamy polskich znaków, a zamiast spacji używamy podkreślnika, nie przekraczamy liczby 50-60 znaków)
- Plik PDF musi mieć format tekstowy(aby plik został zaindeksowany przez wyszukiwarkę)
- Wielkość pliku PDF (do 5 MB)

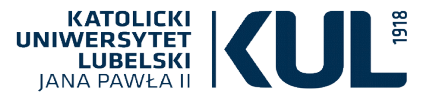

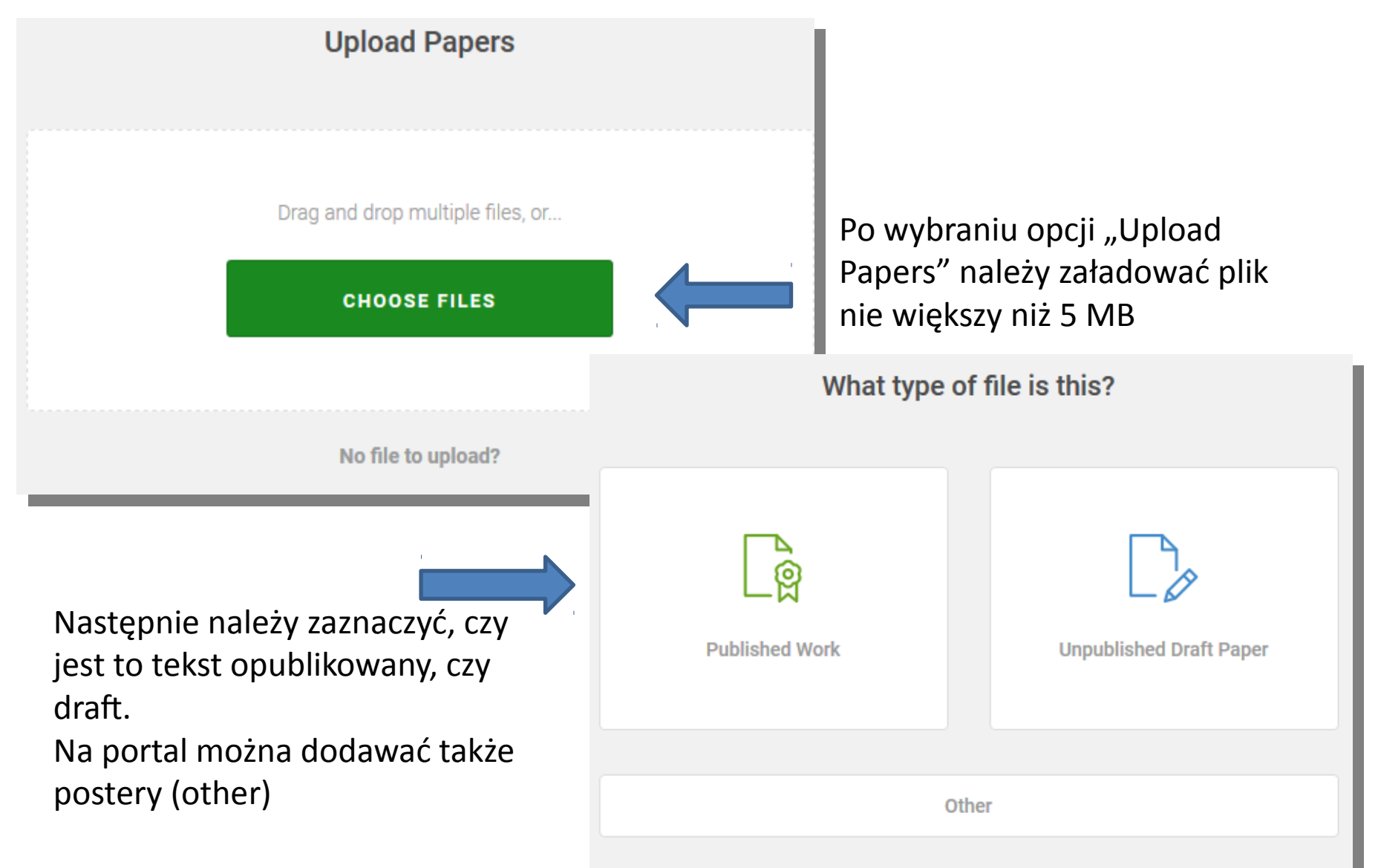

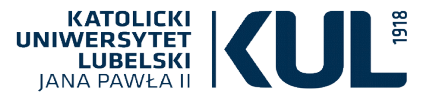

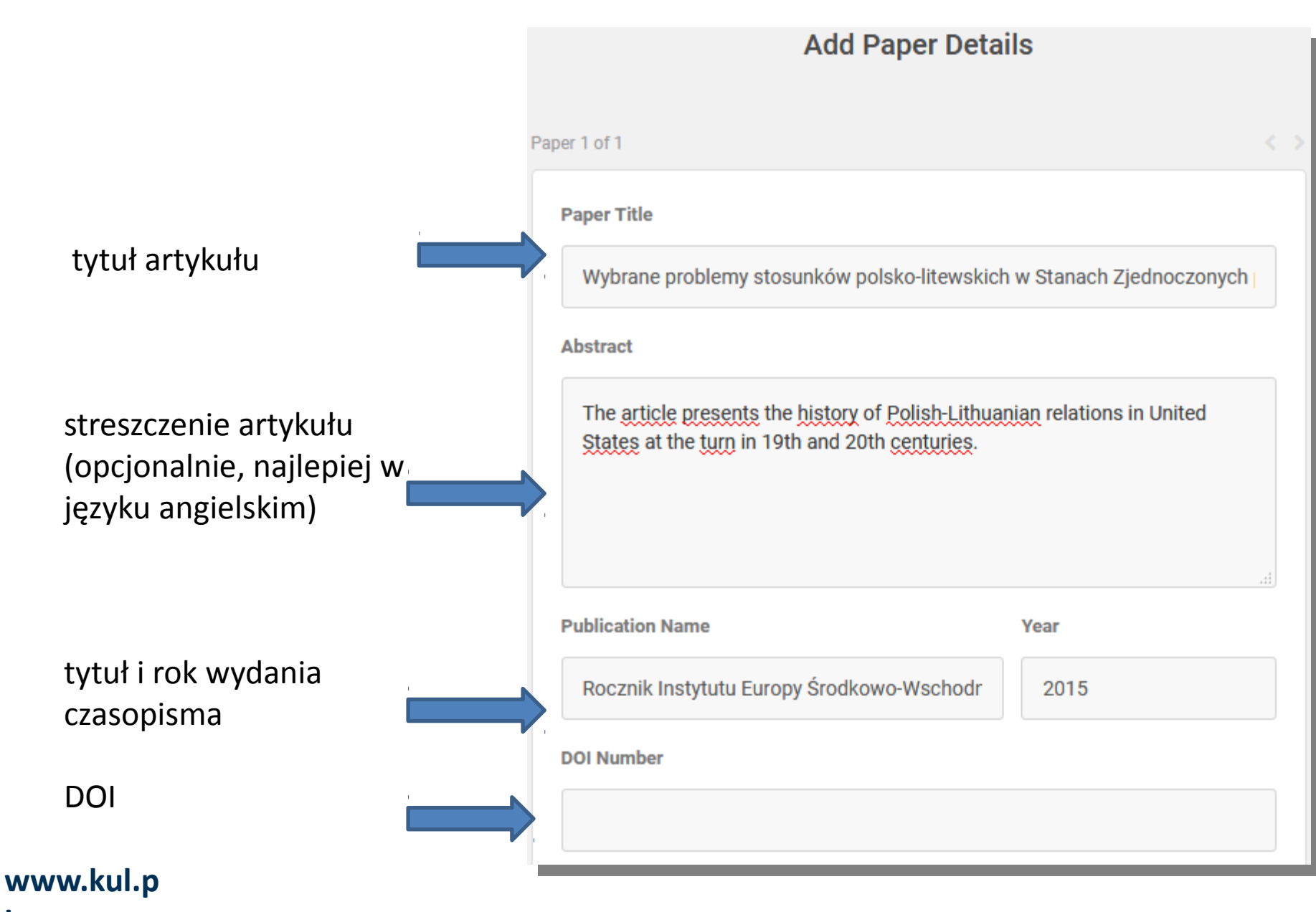

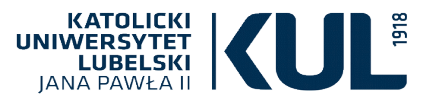

| ewentualni<br>współautorzy | Authors         Add co-authors         Paulina Byzdra-Kusz |  |  |  |  |
|----------------------------|------------------------------------------------------------|--|--|--|--|
|                            | Research Interests (max 20)                                |  |  |  |  |
|                            | Add a research interest                                    |  |  |  |  |
| słowa kluczowe             | Polish-Lithuanian Relations 🗙                              |  |  |  |  |
|                            | Section                                                    |  |  |  |  |
| typ publikacji (artykuł,   | Papers                                                     |  |  |  |  |
| draft, poster)             |                                                            |  |  |  |  |
|                            | SAVE & FINISH                                              |  |  |  |  |
|                            |                                                            |  |  |  |  |

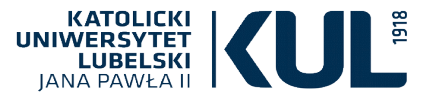

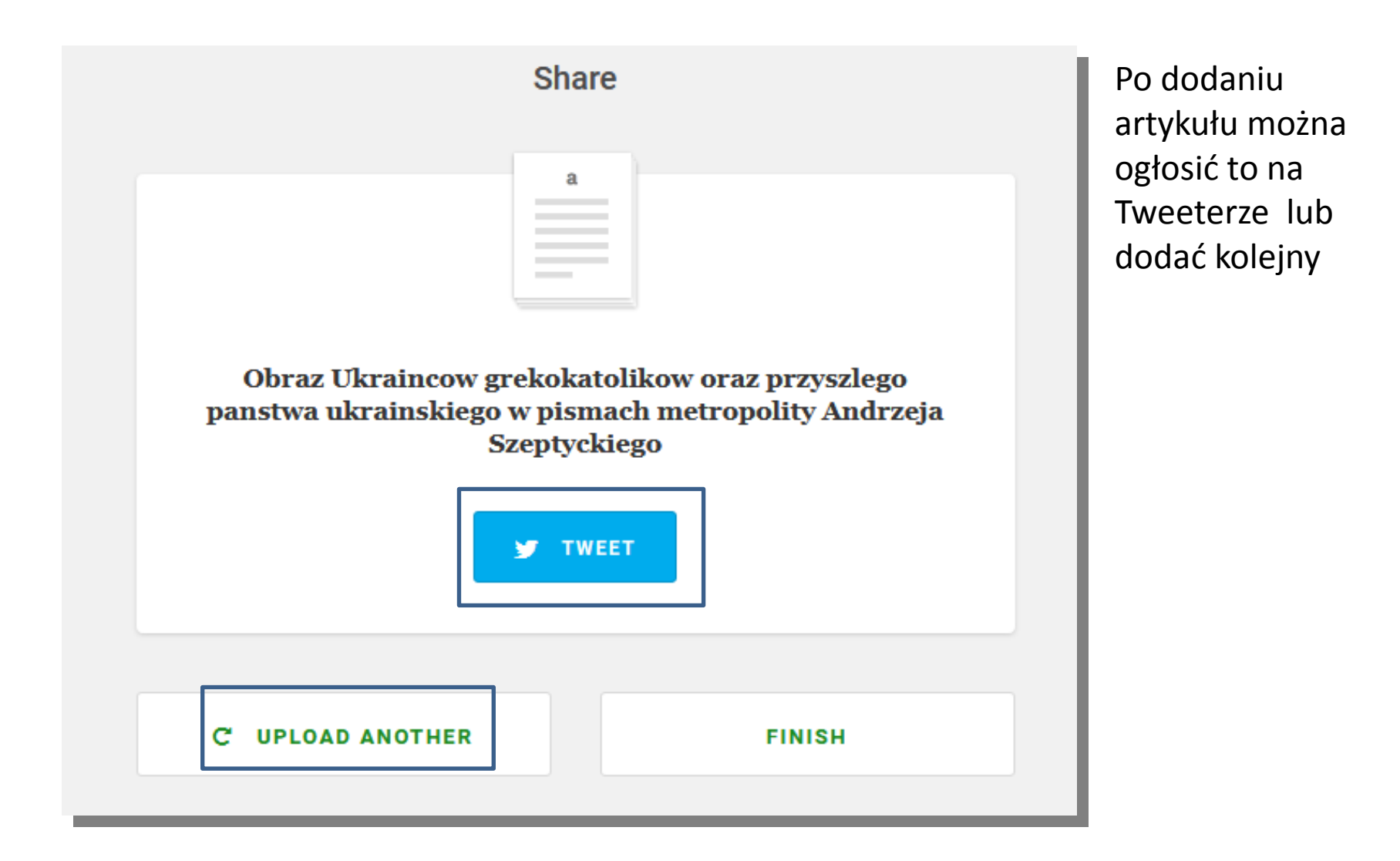

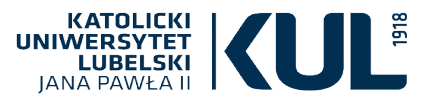

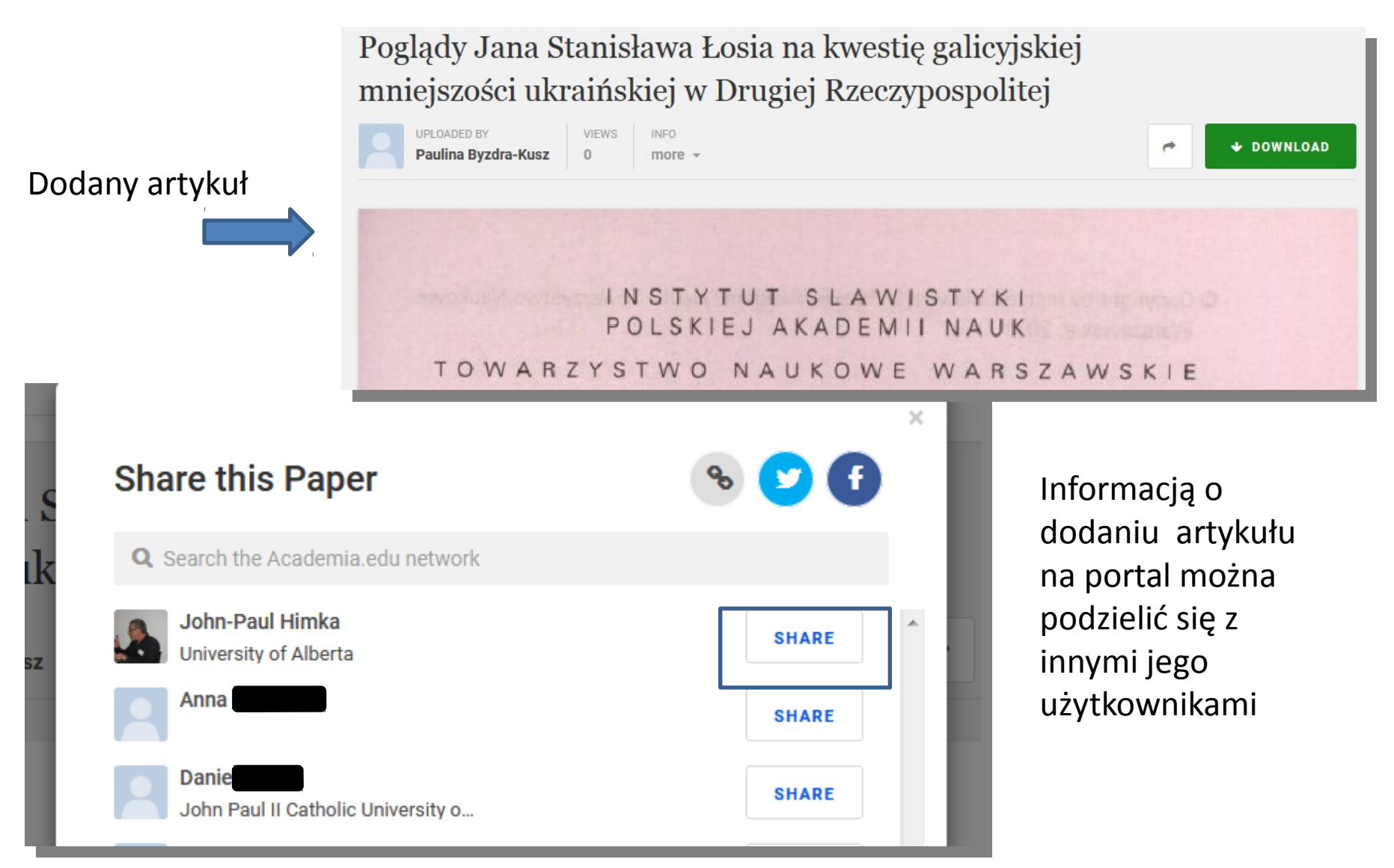

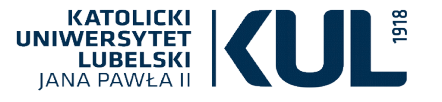

## Dostęp do załadowanych artykułów

Pod awatarem użytkownika wybrać "View profile"

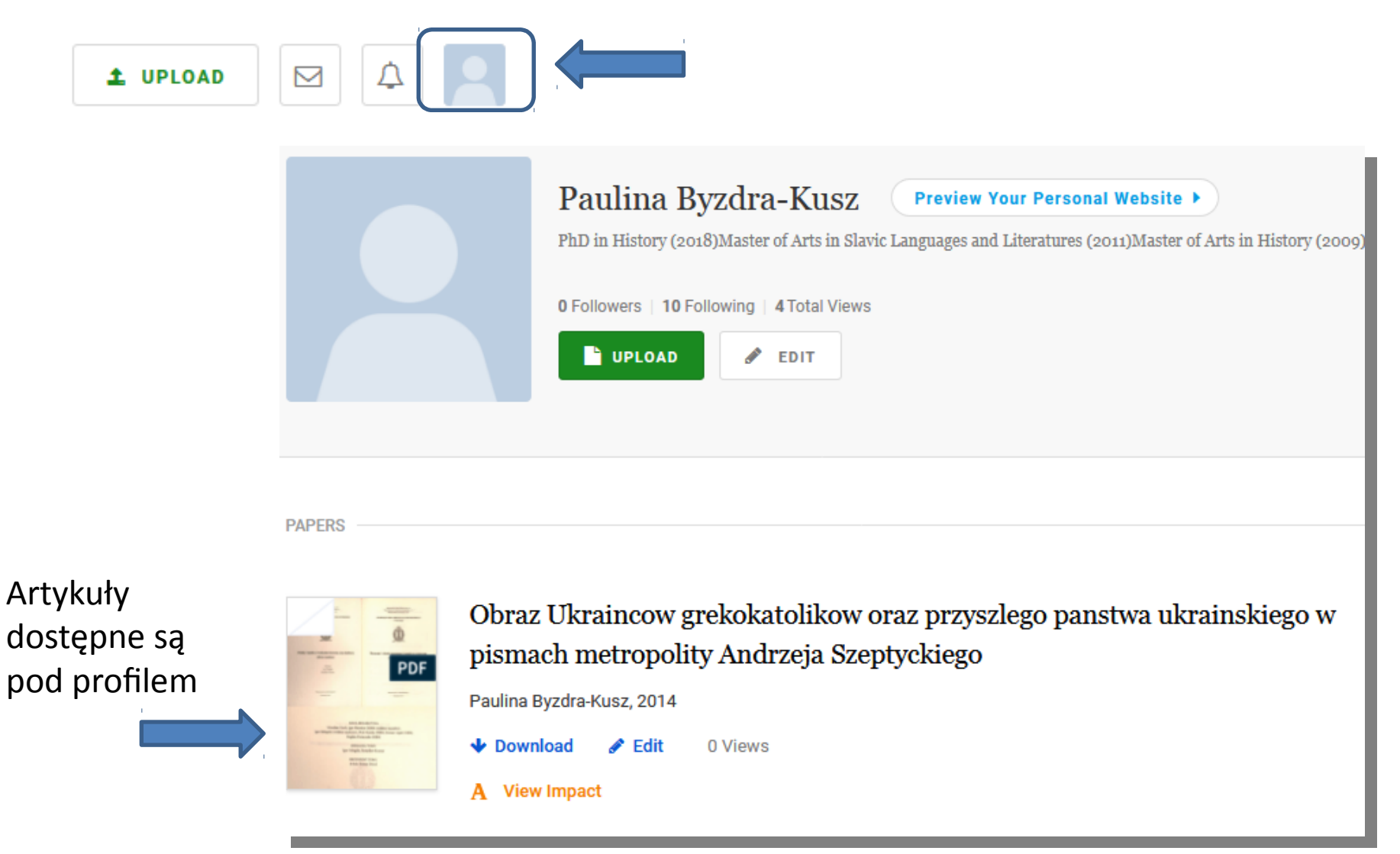

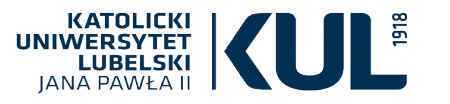

## Statystyki – Traffic overview

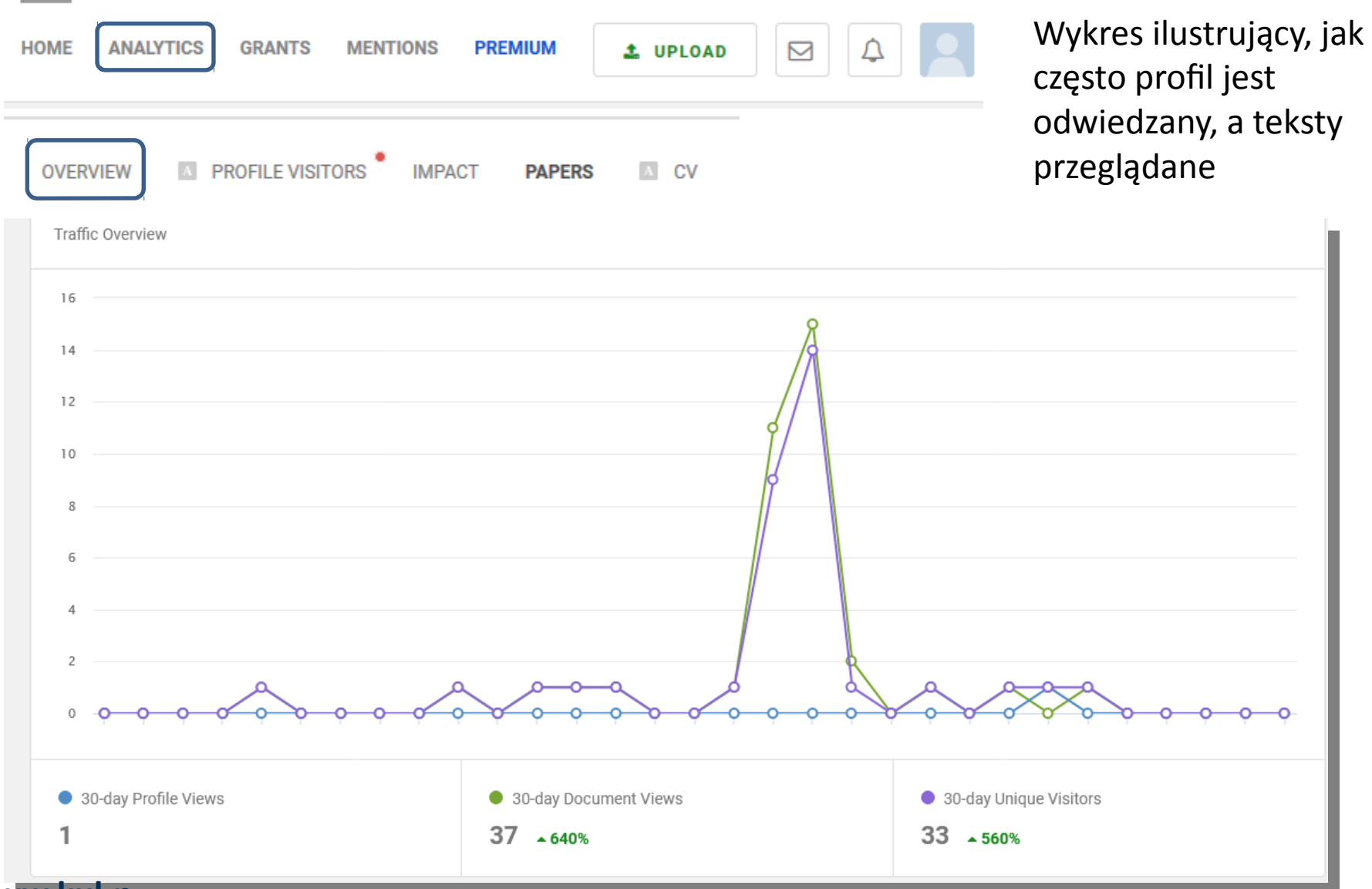

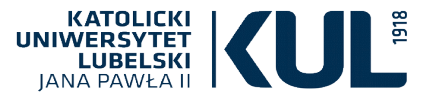

## Statystyki – Impact Report

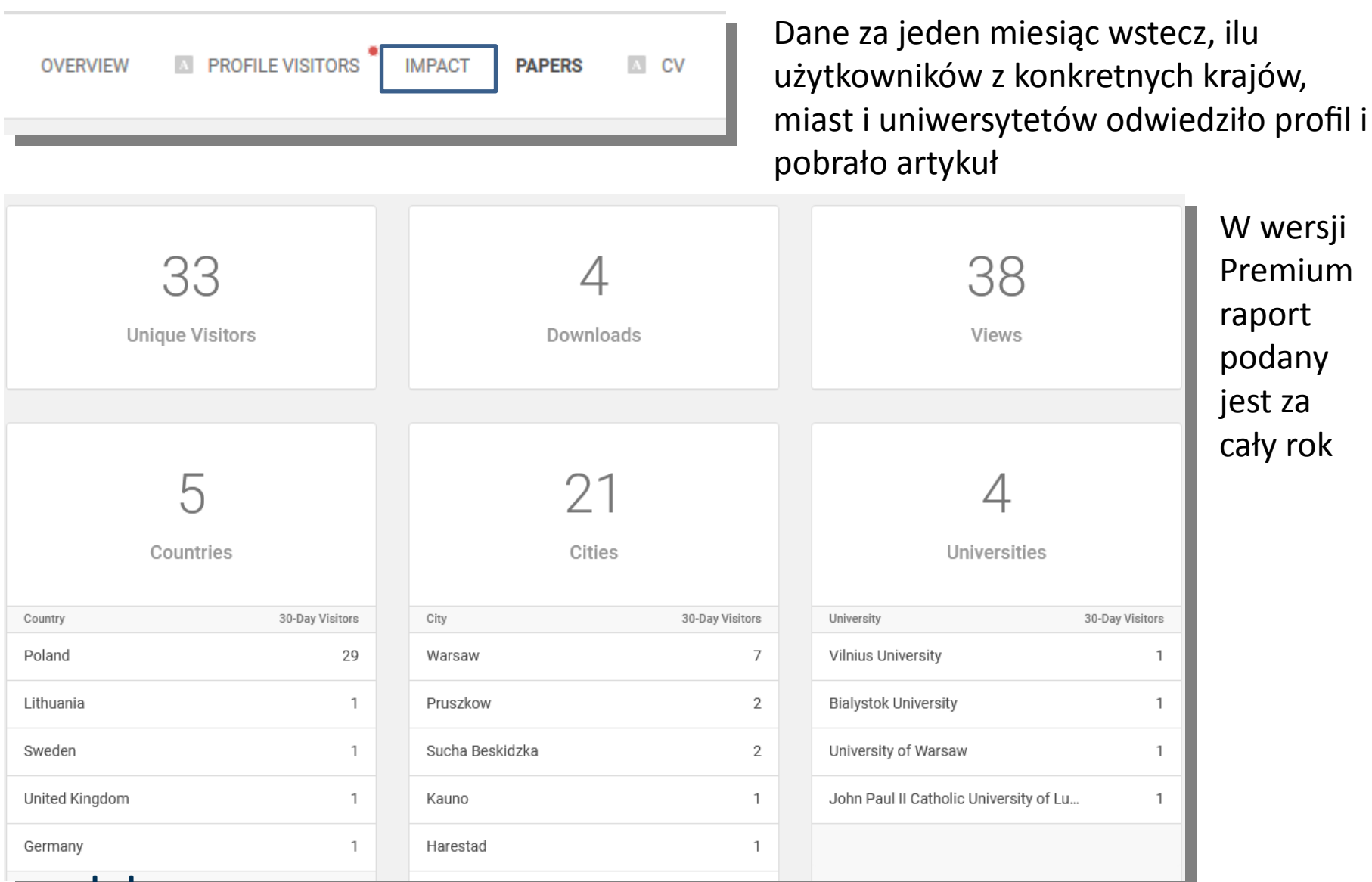

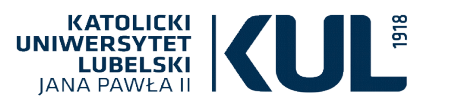

## Statystyki – Impact Report

| OVERVIEW PROFILE                     | ISITO | DRS MPACT            | PAPERS                |  | 2V            |                 |
|--------------------------------------|-------|----------------------|-----------------------|--|---------------|-----------------|
| 25<br>Research Fields                |       | (   )<br>Percent     | ∕                     |  | م<br>م<br>Job | 2<br>Titles     |
| Research Field 30-Day Visito         | s     | Research Field       | Top % By 30-Day Views |  | Job Title     | 30-Day Visitors |
| Genealogy                            | 3     |                      |                       |  | student       | 1               |
| Polish History                       | 3     |                      |                       |  | Alumnus       | 1               |
| Heraldry and Vexillology             | 2     | NO DATA AVAILABLE    |                       |  |               |                 |
| History of the Polish-Lithuanian Com | 2     |                      |                       |  |               |                 |
| Heraldic                             | 2     |                      |                       |  |               |                 |
| 20 MORE                              |       |                      |                       |  |               |                 |
|                                      |       |                      |                       |  |               |                 |
| 253 <sup>*</sup><br>Pages Read       |       | (<br>)<br>Traffic    | 8<br>Sources          |  | Se            | 1<br>arch       |
| Most-Read Papers 30-Day Pag          | s     | Source               | 30-Day Views          |  | Search        | 30-Day Views    |
| IMIONA CHRZESTNE NADAWANE W 23       | В     | Facebook             | 26                    |  | Google        | 2               |
| Wybrane problemy stosunków polsk     | 9     | Direct               | 4                     |  |               |                 |
| Casimir Pulaski in Polish-Amerian Pr | 5     | Academia.edu Profile | 2                     |  |               |                 |
|                                      |       | Google               | 2                     |  |               |                 |

Tabela z danymi za jeden miesiąc wstecz dotyczącymi dziedzin reprezentowanych przez odwiedzających, ich stopni i tytułów naukowych, źródeł odwiedzin, najczęściej otwieranych dokumentów użytkownika

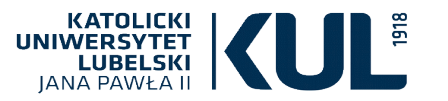

## Statystyki – Papers

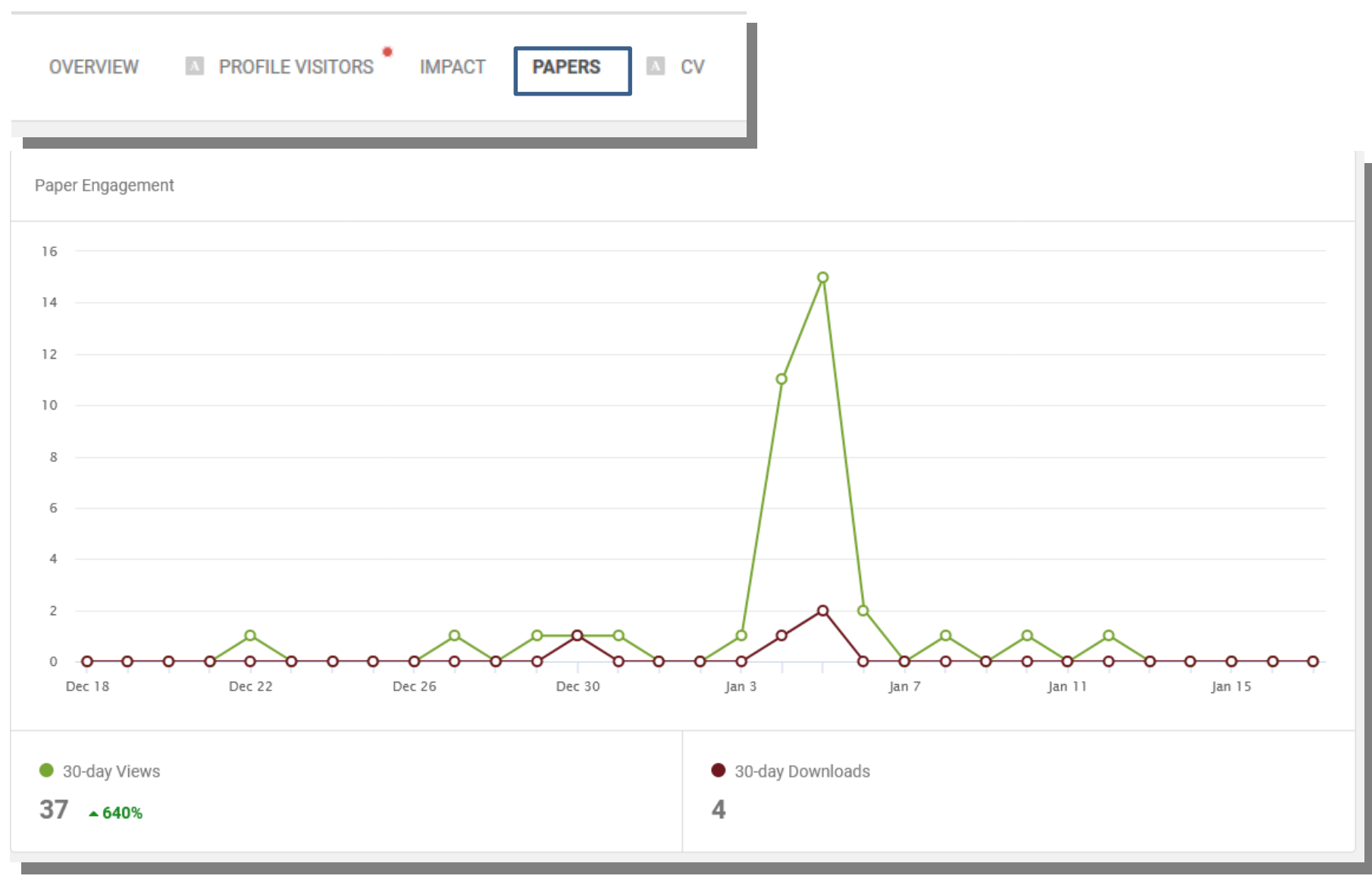

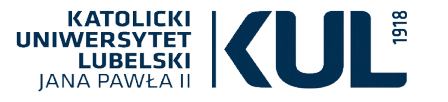

## Statystyki – Papers

PAPERS

A CV

OVERVIEW

PROFILE VISITORS
 IMPACT

| Title                                                                                                    | 30 Day Views 👻 | 30 Day Uniques 🗘 | 30 Day Downloads 🗘 | All-Time Views 🕈 | All-Time Downloads 🗢 | Impact |
|----------------------------------------------------------------------------------------------------|----------------|------------------|--------------------|------------------|----------------------|--------|
| IMIONA CHRZESTNE NADAWANE W<br>WYBRANYCH MIEJSCOWOŚCIACH<br>RZYMSKOKATOLICKIEJ PARAFII<br>PRUCHNIK W OKRESIE<br>PRZEDAUTOMICZNYM                   | 34             | 29               | 4                  | 247              | 16                   | IMPACT |
| Wybrane problemy stosunków polsko-<br>litewskich w Stanach Zjednoczonych pod<br>koniec XIX wieku                                                   | 2              | 2                | 0                  | 2                | 0                    | IMPACT |
| Casimir Pulaski in Polish-Amerian Press in the 1800s                                                                                               | 1              | 1                | 0                  | 1                | 0                    | IMPACT |
| r* WZORCE ZACHOWAŃ<br>POLITYCZNYCH PRZYWÓDCÓW<br>POLONIJNYCH NA PRZYKŁADZIE<br>BIOGRAFII HENRYKA KAŁUSSOWSKIEGO I<br>ERAZMA JÓZEFA JERZMANOWSKIEGO | 0              | 0                | 0                  | 32               | 2                    | IMPACT |

Liczba odsłon i pobrań danego dokumentu

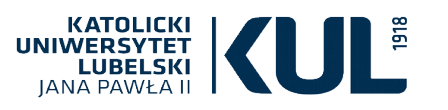

## **Statystyki – Countries**

PAPERS A CV

COUNTRIES

RIES KEYWORDS

EXTERNAL LINKS

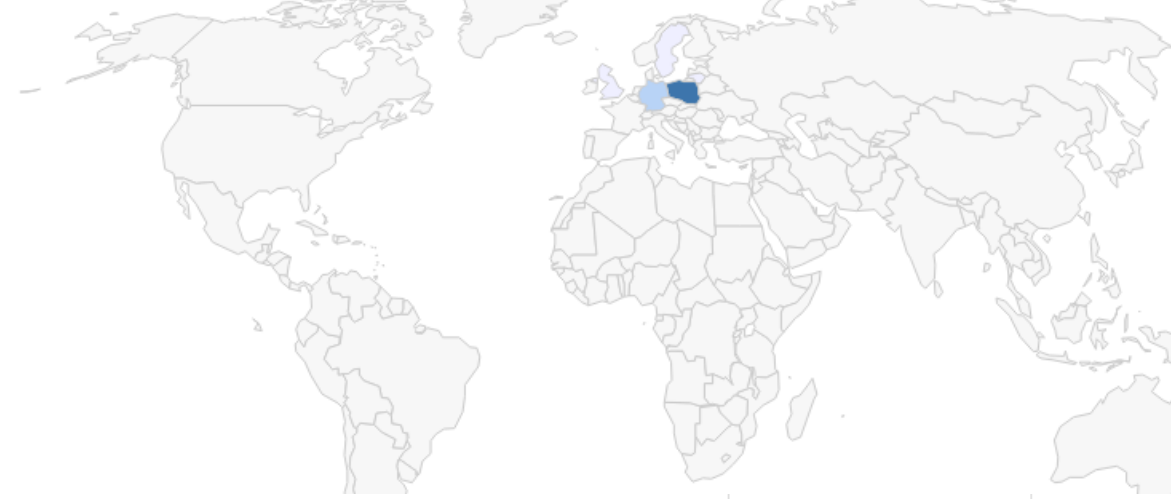

Państwa pochodzenia użytkowników, którzy pobrali teksty

| Cou        | ntry           | 30-Day Views 🗘 | All-Time Views 🔹 |
|------------|----------------|----------------|------------------|
|            | Poland         | 32             | 279              |
|            | United States  | 0              | 14               |
|            | France         | 0              | 14               |
| <b>=</b> > | Germany        | 3              | 6                |
| ٠          | Canada         | 0              | 5                |
| 200        | United Kingdom | 1              | 5                |

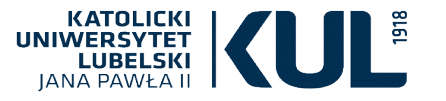

| Statysty | <mark>/ki – Key</mark> w | vords, |
|----------|--------------------------|--------|
|          | External                 | Links  |

| This week                       |                     |                          |          |              | 2     | Wybrane probl<br>koniec XIX wie | emy stosunków polsl<br>eku | ko-litewski | ch w Stanach Zje | ednoczonych pod |               |  |
|---------------------------------|---------------------|--------------------------|----------|--------------|-------|---------------------------------|----------------------------|-------------|------------------|-----------------|---------------|--|
| Time                            |                     |                          |          |              | Rank  | Page                            |                            |             |                  |                 | A Search Term |  |
| <b>Academia</b> .<br>Academia s | edu Sea<br>Iggested | <b>rches</b><br>I your p | apers in | 1 search res | sult. |                                 |                            |             |                  |                 |               |  |
| PAP                             | ERS                 | A                        | CV       | COUNTR       | RIES  | KEYWORDS                        | EXTERNAL LINK              | S           |                  |                 |               |  |

Informacja, które artykuły portal wskazał innemu użytkownikowi podczas przeszukiwań strony przez słowa kluczowe. Aby poznać konkretne słowa kluczowe potrzebny jest płatny dostęp.

| PAPERS | A CV | COUNTRIES | KEYWORDS | EXTERNAL LINKS |
|--------|------|-----------|----------|----------------|
| _      |      |           |          |                |

Linki zewnętrzne to informacje o stronach odsyłających do artykułów na profilu – np. Facebook, Google

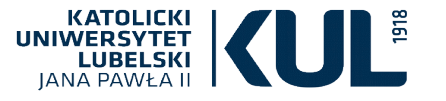

Academia Premium — rozbudowane płatne narzędzie Academii (od 2016 r.), pozwalające na czerpanie z niej większych korzyści

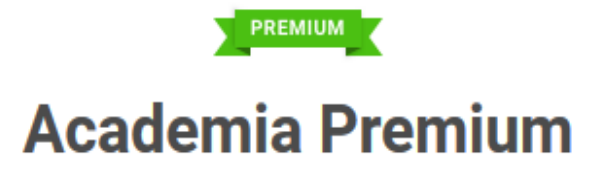

Academia Premium is a powerful set of tools to help you get the most out of Academia

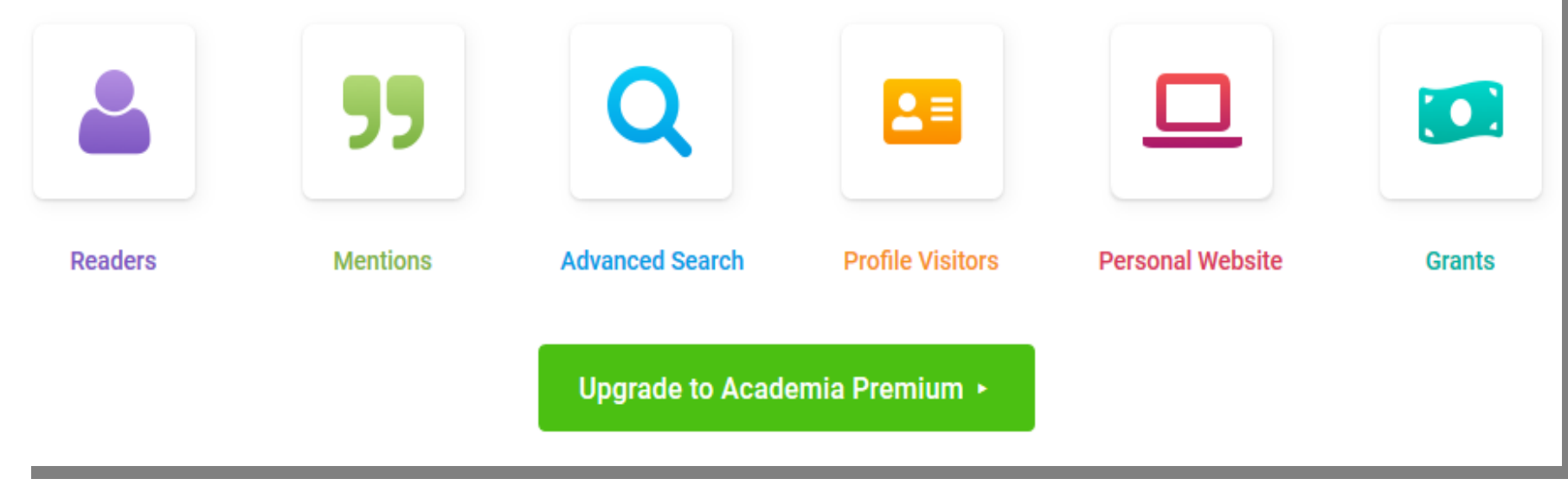

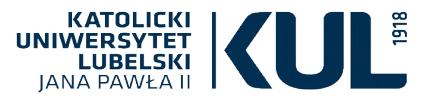

## Academia Premium daje możliwość:

- sprawdzania cytowań
- podglądu nazwisk osób odwiedzających profil użytkownika
- zaawansowanego i wydajniejszego wyszukiwania przez filtr "Research Interest" i "University"
- dostępu do tekstów zawierających słowo kluczowe nie tylko w tytule, ale też w treści tekstu
- utworzenia rozbudowanej strony internetowej, dodania CV
- aplikowania do grantów i konkursów organizowanych przez instytucje naukowe

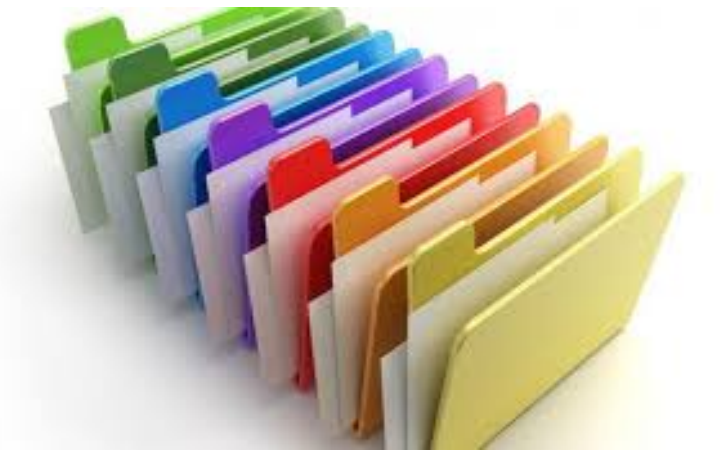

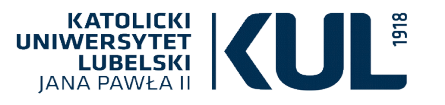

## Tworzenie własnej (płatnej) strony

| Paulina Byzdra-Kusz   + Add a Biography   0 Followers   10 Following   4 Total Views | Preview Your Personal Website >                 |
|--------------------------------------------------------------------------------------|-------------------------------------------------|
| Congratulations! Your personal website is ready to be generated.                     | Which theme do you want to use?<br>• Humanities |
|                                                                                      | <ul> <li>Social Sciences</li> </ul>             |
| Continue ►<br>You can purchase your website after previewing it.                     | Life Sciences                                   |

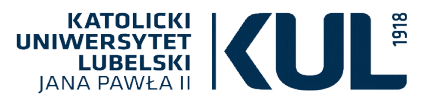

## Płatna wyszukiwarka grantów z zakresu nauk społecznych i humanistycznych

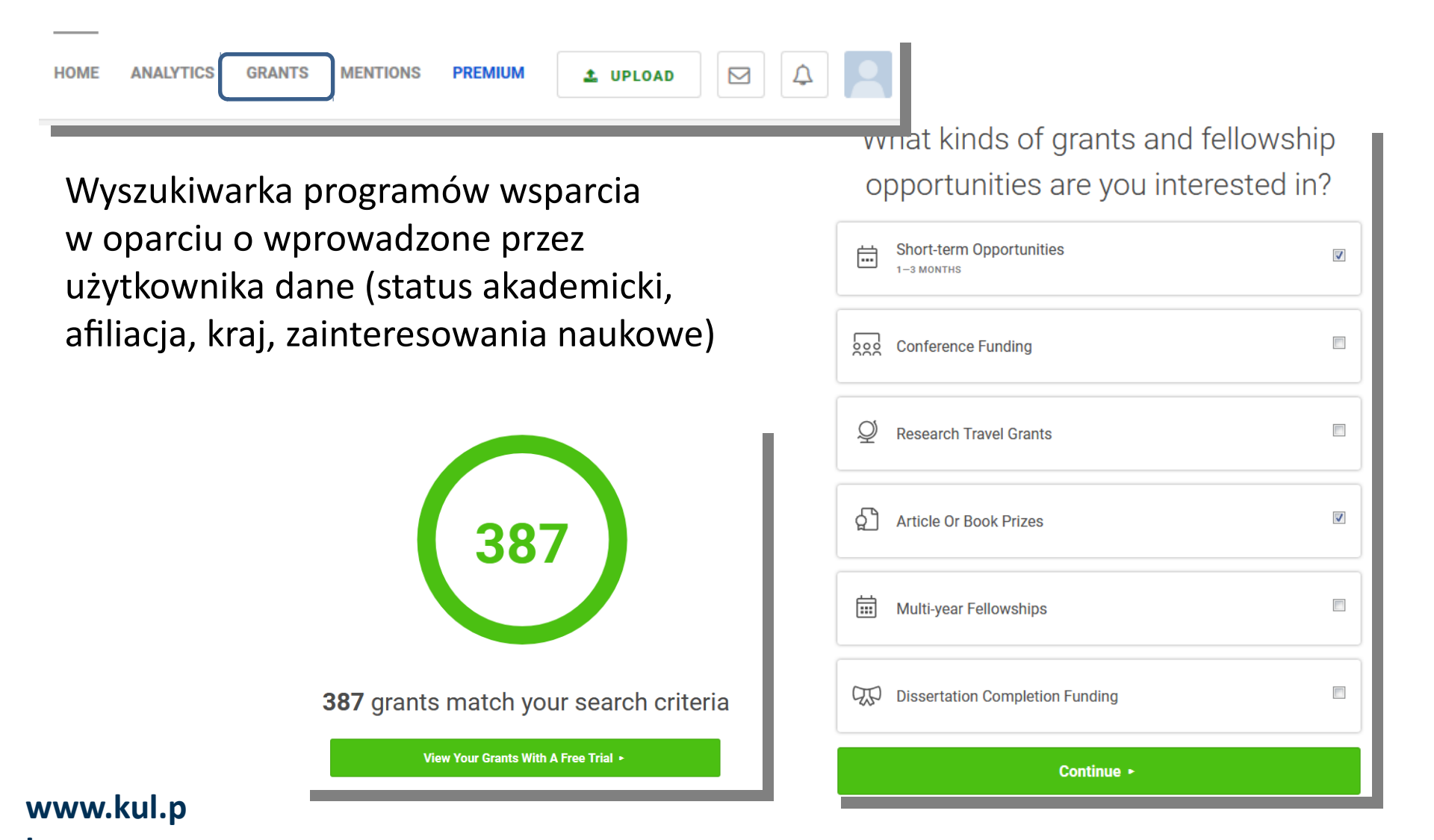

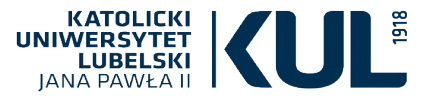

## **Research Gate**

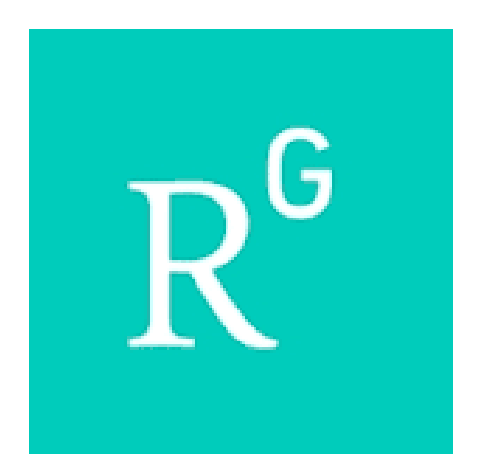

## www.researchgate.net

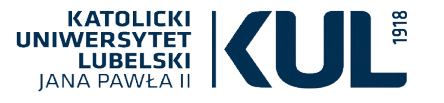

## **Research Gate**

Research Gate to portal społecznościowy założony w 2008 r. i uważany za najpopularniejszy wśród tego typu produktów

Zrzesza ok. 15 milionów naukowców, a większość to aktywnie działający użytkownicy. Popularny jest szczególnie wśród badaczy z zakresu nauk ścisłych

Jest całkowicie bezpłatny

RG daje możliwość:

- kontaktu z badaczami z całego świata, komunikacji z nimi jak przez Facebook
- pozyskiwania od nich artykułów ich autorstwa, które często są nieobecne w sieci, ponieważ zabezpieczają je prawa autorskie
- znalezienia interesujących tekstów, które podpowiada serwis na podstawie ustawień naszego profilu
- automatycznego wyliczenia indeksu Hirscha i RG Score,
- powiązania konta z profilem ORCID
- przeglądania ofert pracy

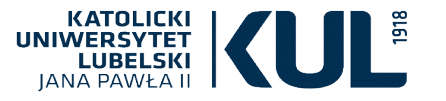

## Rejestracja

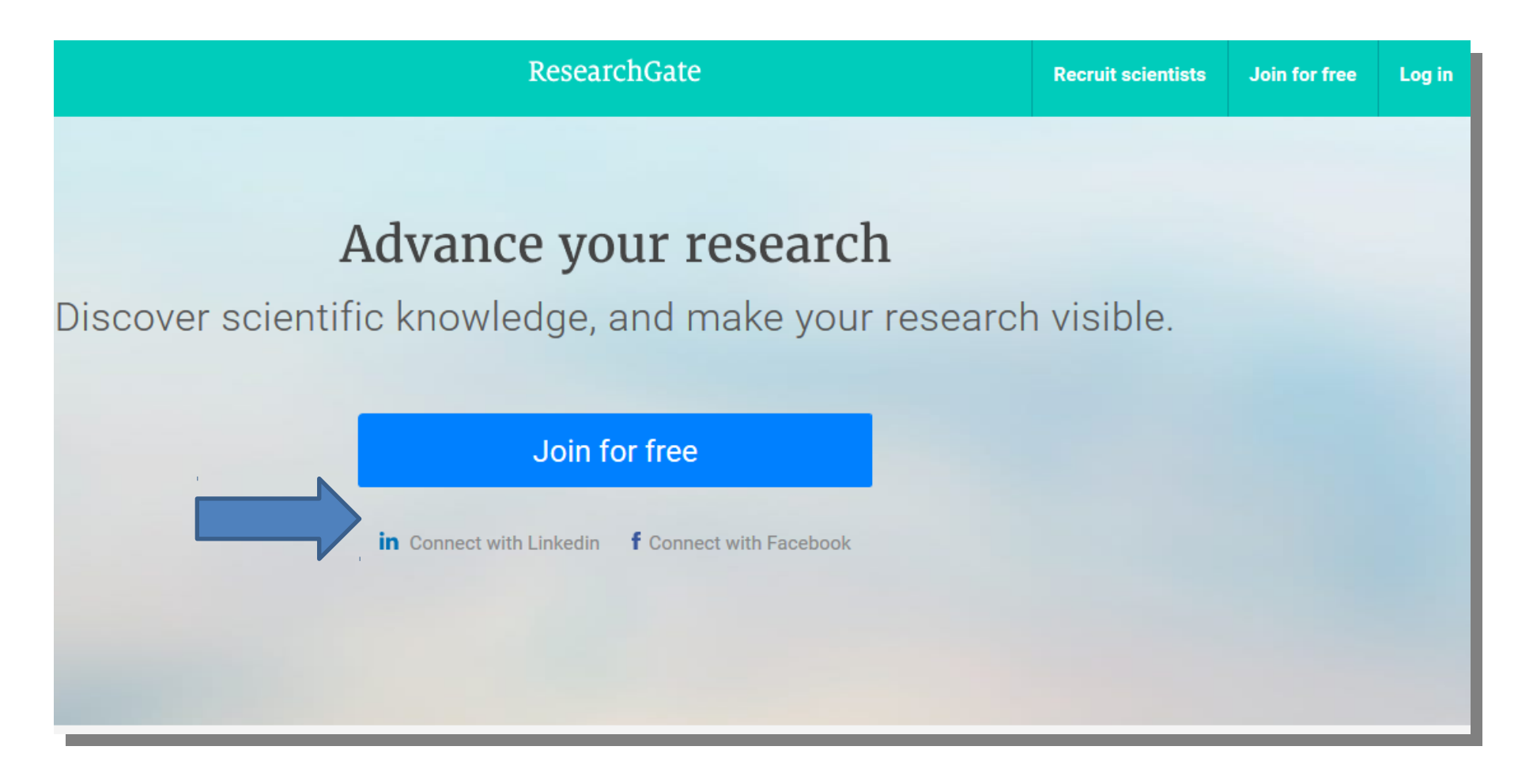

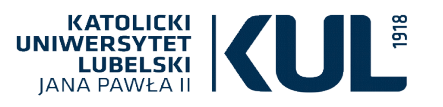

## Rejestracja – podanie afiliacji

Do portalu, oprócz naukowców, mogą dołączyć

- studenci
- członkowie administracji rządowej i organizacji pozarządowych
- dziennikarze
- przedsiębiorcy szukający pracowników
- wszyscy, którzy są zainteresowani wynikami najnowszych badań

#### Show where you conduct research

Enter your institution details to quickly find your colleagues and keep up with their research.

#### Institution

John Paul II Catholic University of Lublin

#### Department

Use the drop-down or start typing

Continue

Skip this step

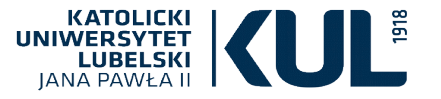

# Źródło wiedzy o portalu

Did anyone recommend you join ResearchGate?

Yes

My professor, supervisor, or advisor

A co-worker or colleague

A friend or family member

A speaker at a conference or presentation

Someone else

No

Continue

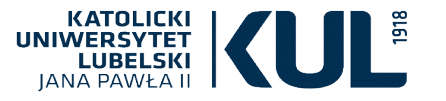

## Rejestracja

#### Join 15+ million researchers, including 68 Nobel Laureates

Read the latest publications in your field • Discuss your work with other specialists • Collaborate with colleagues

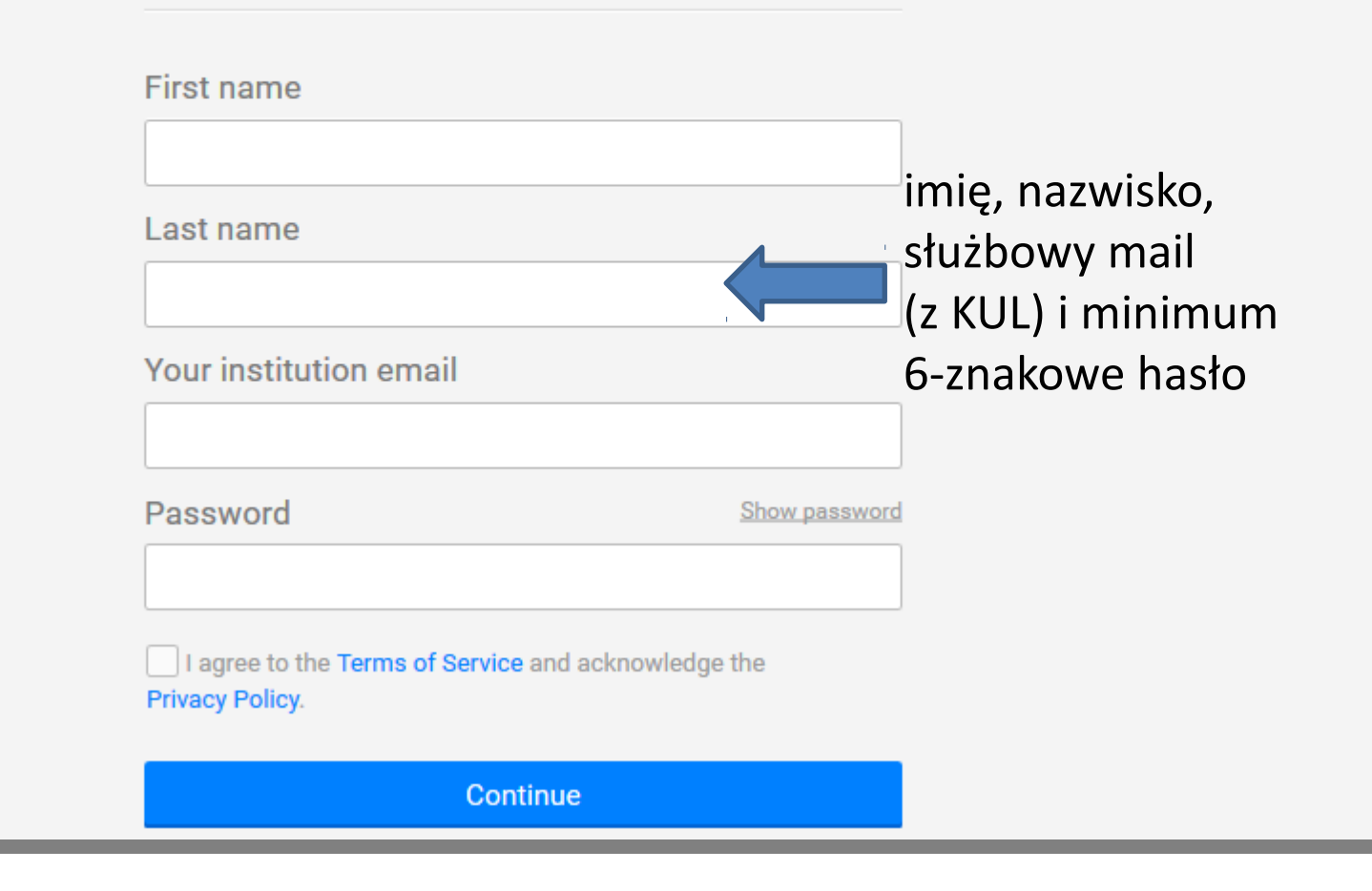

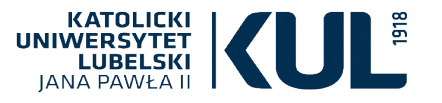

# Uzupełnianie profilu

#### Select your disciplines

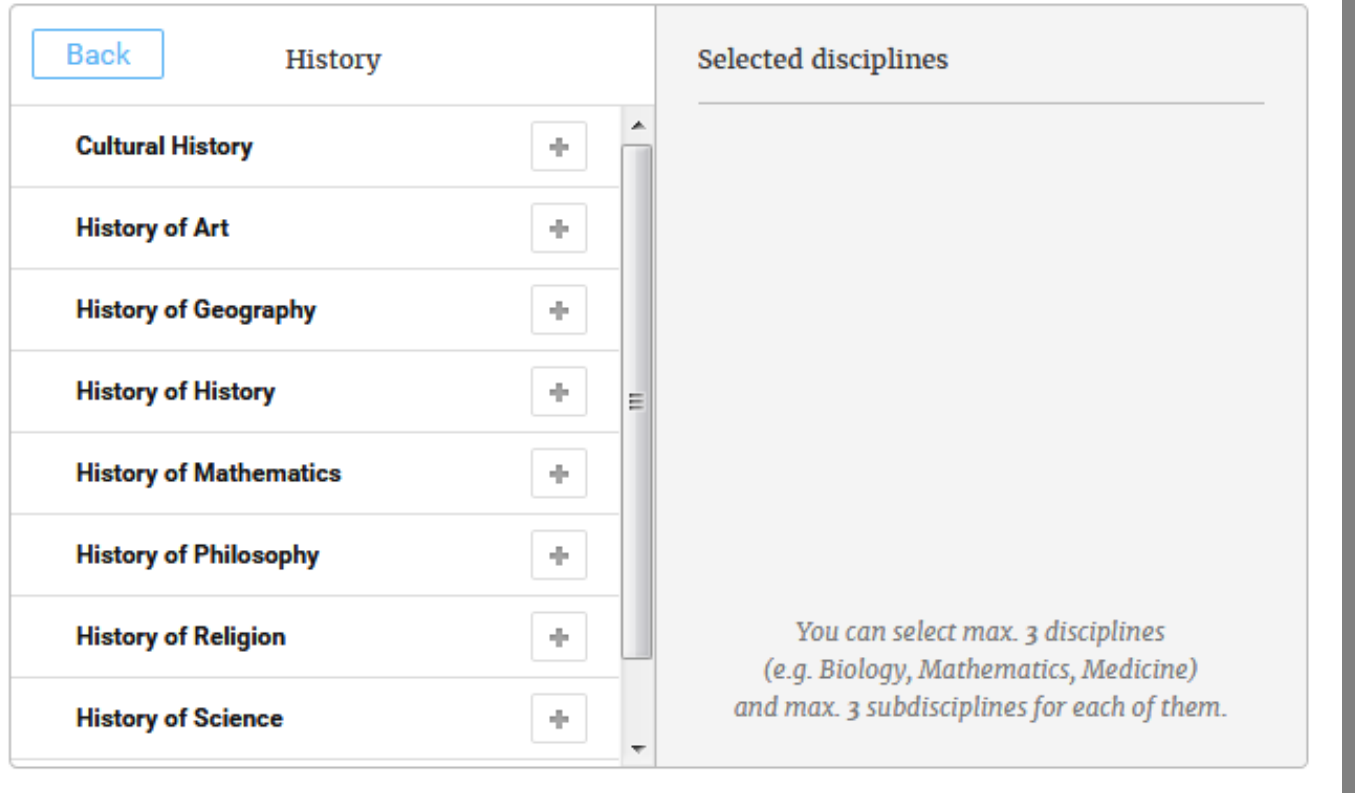

Continue

# Skip this step

Wprowadzenie danych o wiodących dyscyplinach (max. 3), informacji na temat wykształcenia, doświadczenia zawodowego i badawczego oraz osiągnięć

| KATOLICKI<br>UNIWERSYTET<br>LUBELSKI<br>JANA PAWŁA II |           |
|-------------------------------------------------------|-----------|
|                                                       | Anna      |
|                                                       | RG Scores |

| Profil                | Overview                                                                                      | Research      | Info    | Scores       | Research interests |            |  |
|-----------------------|-----------------------------------------------------------------------------------------------|---------------|---------|--------------|--------------------|------------|--|
| UZYLKOWIIKA           |                                                                                               |               |         |              |                    |            |  |
| Zdjęcie               | Introductio                                                                                   | n             |         |              |                    |            |  |
| Informacje ogólne     | Skills and ex                                                                                 | (10) (pertise |         |              |                    | View all 🔳 |  |
| Prowadzone<br>badania | Chromatography Mass Spectrometry High-Performance Liquid Chromatography<br>Sample Preparation |               |         |              |                    |            |  |
| Statystyki w RG       | Stats over                                                                                    | view          |         |              |                    |            |  |
|                       | 98<br>Citations                                                                               |               | 4<br>Re | commendation | s Reads            | (j)        |  |

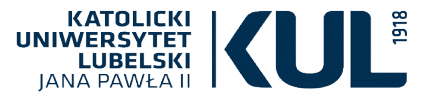

## Dodawanie artykułów

• Ręczne, w zakładce Research

Plik może być widoczny dla społeczności bądź nie

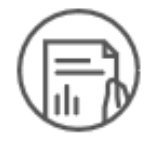

www.kul.p

Add research to your profile

Do you want to add a file?

Add a public file

6

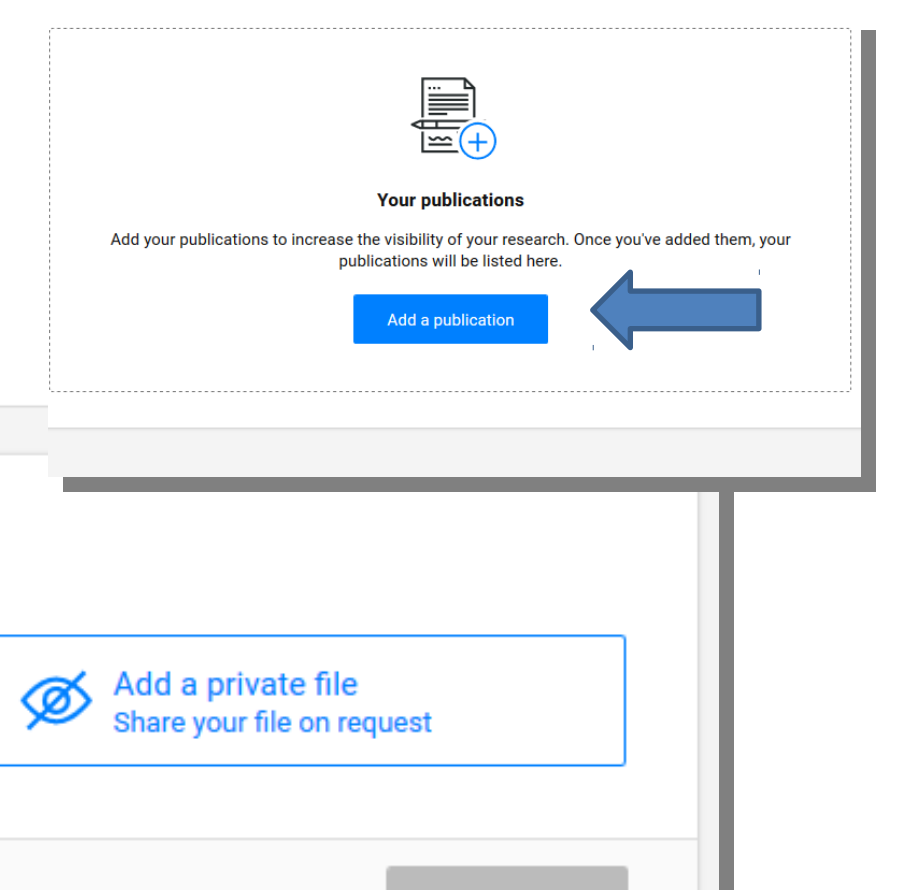

You can add details about this work in the next step

Your file is accessible to everyone

Skip

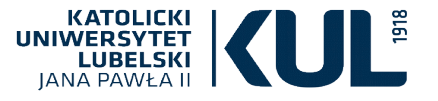

## Dodawanie artykułów

- Przez potwierdzenie zapytania wysłanego przez portal, czy dodać do profilu artykuł dodany wcześniej przez innego naukowca
- Przez potwierdzenie zapytania wysłanego przez portal, czy dodać do profilu artykuł znaleziony w wiodących bazach danych (Scopus, WoS)

| (lucz sortowania: Data ▽                                                                             | 214 wiadomości         | Anna, we've added the | his research to your profile  |
|----------------------------------------------------------------------------------------------------|------------------------|-----------------------|-------------------------------|
| ResearchGate                                                                                         | sie 23 🔷 🦷             | Od: ResearchGate      |                               |
| Anna, a researcher you cited is working on a project: Aproximation to the remotion of licit and i    | llicit drugs from wa 🏲 | Do: anna              |                               |
| ResearchGate                                                                                         | sie 23                 |                       |                               |
| Anna, we've added this research to your profile - ResearchGate undefined, undefined resear           | rch items have bei 🏲   |                       |                               |
| ResearchGate                                                                                         | sie 23                 |                       |                               |
| Anna, people are reading your work - ResearchGate Your weekly stats report is here View re           | eport: https://www. 🏲  |                       |                               |
| ResearchGate                                                                                         | sie 23                 |                       | Anna 1 article has he         |
| Anna, you were recently cited by an author from John Paul II Catholic University of Lublin - Res     | searchGate Anr 🏴       |                       | Anna, Tarticle has be         |
| ResearchGate                                                                                         | sie 20                 |                       | Review                        |
| Anna, did this researcher author this publication? - Did Agnieszka Wolińska author this publication? | tion? Tell us if Agr 🏲 |                       |                               |
| ResearchGate                                                                                         | sie 17                 |                       |                               |
| Juan F Garcia-Reyes recommended this article - ResearchGate This week's research from you            | ur network Sugges 🏴    |                       | We found work you outboard    |
| ResearchGate                                                                                         | sie 16                 |                       | research we've listed to make |
| Anna, a researcher you cited is working on a project: Novel approaches to overcome the main          | limitations of LC/N 🏲  |                       |                               |
| ResearchGate                                                                                         | sie 16                 |                       |                               |
| Anna naonla are reading your work - ResearchGate Your weakly stats report is here View re            | nort https://www.      |                       |                               |

### **RG wylicza indeks Hirscha oraz RG Score**

czyli punkty odzwierciedlające pozycję użytkownika w serwisie, a zależne od aktywności na portalu oraz popularności jego tekstów

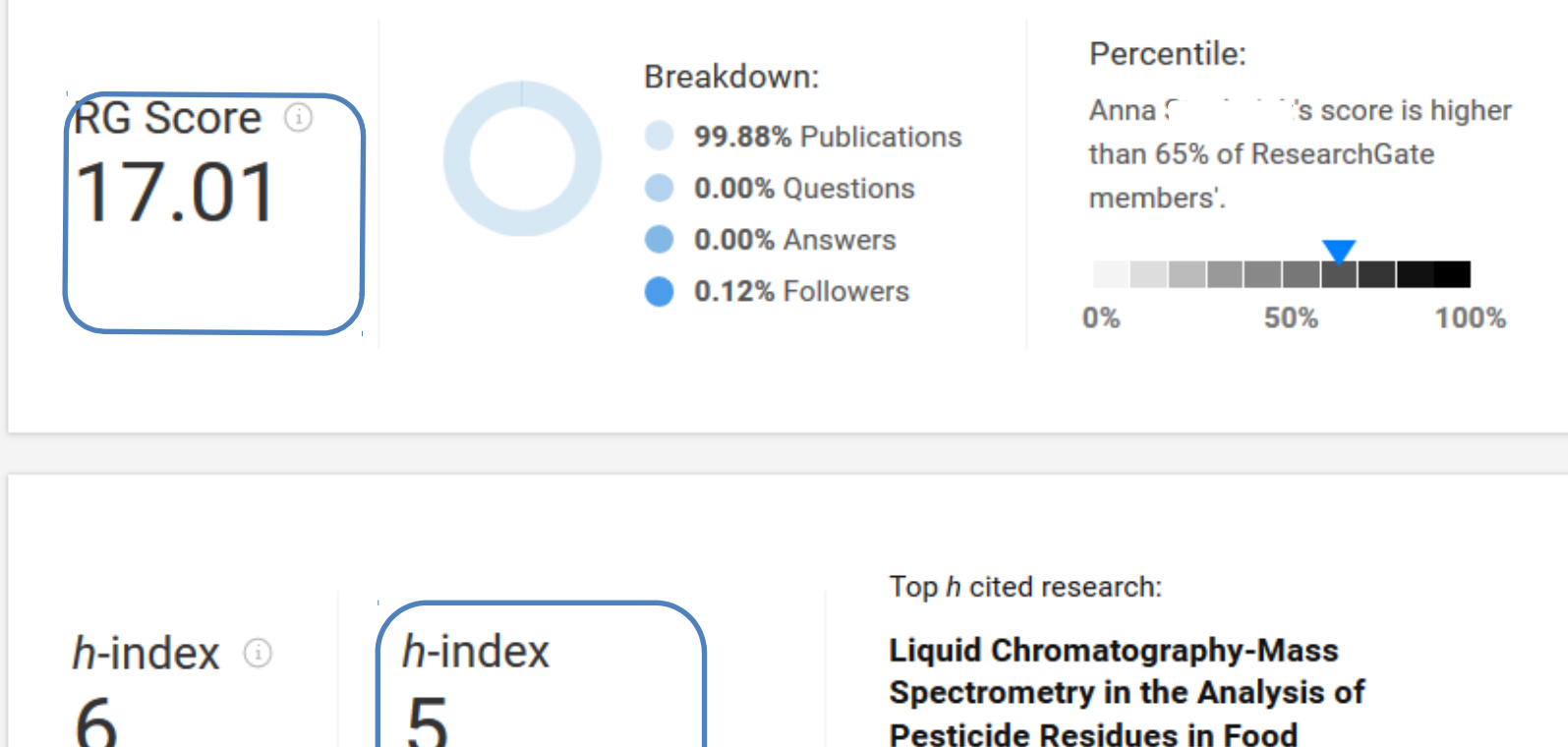

excluding self-citations

# Pesticide Residues in Food

Article · Oct 2015 · Food Analytical Methods

Follow See more

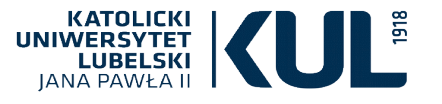

## Statystyki

oparte o liczbę cytowań, rekomendacje, teksty przeczytane przez innych użytkowników w całości

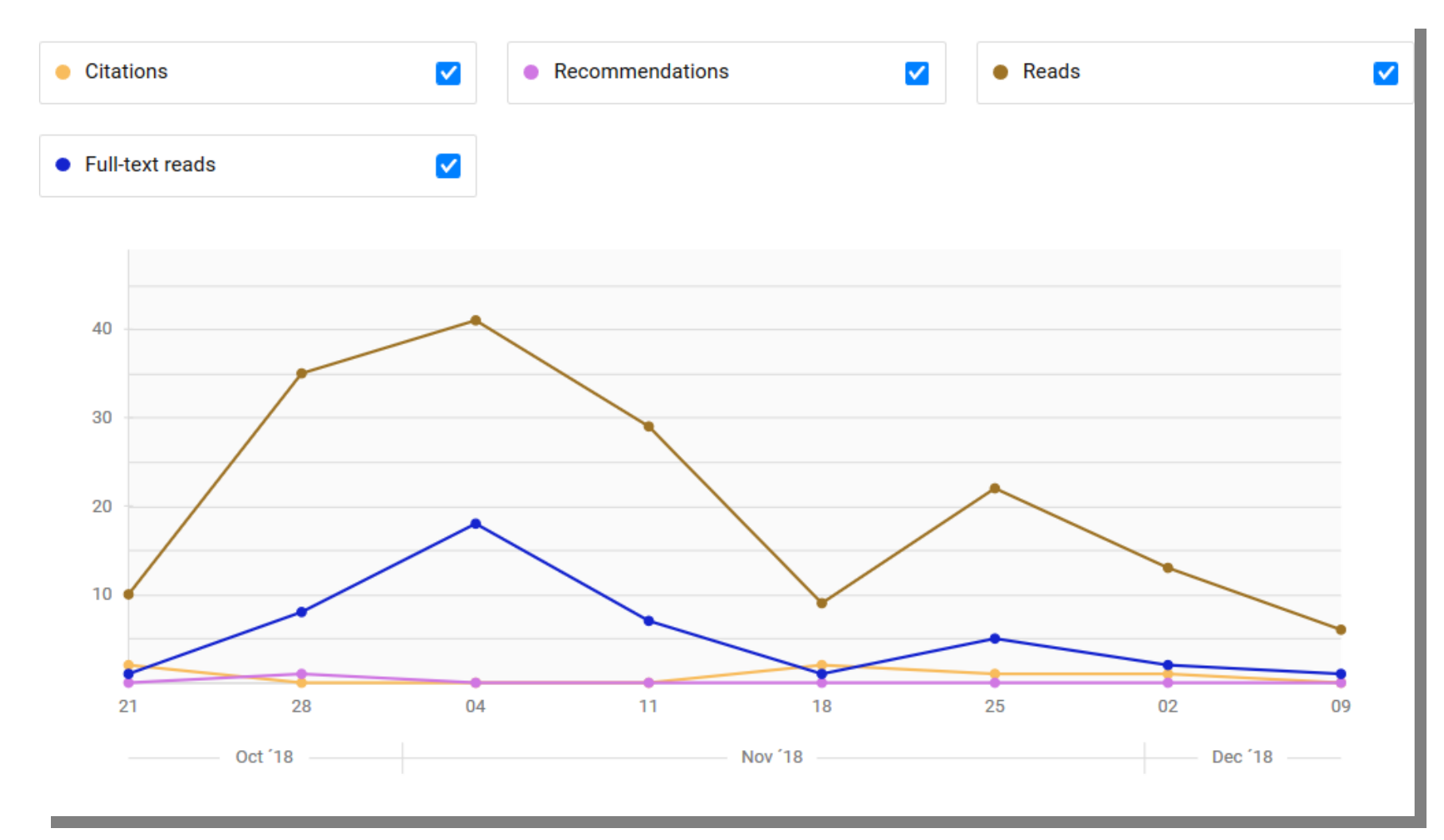

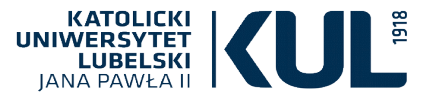

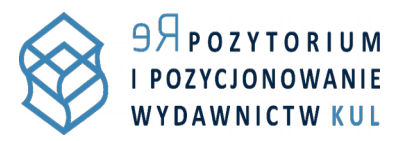

## W przygotowaniu tekstów w celu dodania ich na portale pomocny będzie Dział Repozytorium i Pozycjonowania Wydawnictw

#### http://www.kul.pl/aktualnosci,18619.html

- osobiście w siedzibie działu: ul. Chopina 27, pok. 303A
- telefonicznie: (81) 445 31 89
- lub e-mailowo: repozytorium@kul.pl

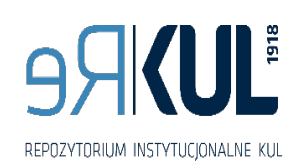

www.kul.pl

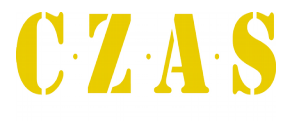

Platforma Czasopism | KUL

Oferta szkoleń z zakresu:

- prawa autorskiego,
- otwartego dostępu,
- pozycjonowania publikacji naukowych,
- korzystania z zasobów elektronicznych,
- w tym szczególnie w zakresie obsługi narzędzi
- Repozytorium Instytucjonalnego KUL (ReKUL)
- oraz Platformy Czasopism KUL (CzasKUL)